## Hva er MFA?

MFA er et sikkerhetstiltak som krever mer enn én autentiseringsmetode, og legger til enda en faktor for godkjenning for å sikre kontoen din.

Først trenger du noe du vet – i dette tilfellet er det passordet ditt. Deretter noe unikt du er i besittelse av – telefonen din (vis telefonen i hånden). Ved å kombinere disse kan ikke angripere få tilgang til kontoen din selv om de kjenner til passordet ditt.

Ved å introdusere flertrinnsautentisering kan vi validere identiteten din, bidra til å beskytte tilgang til data og applikasjoner mens vi opprettholder et enkelt brukergrensesnitt.

## **Hvordan fungerer MFA?**

Hos Orkla ruller vi nå ut flertrinnsautentisering via en sikker mobil-app som heter Microsoft Authenticator. Mange av dere er kanskje allerede kjent med konseptet, og har brukt liknende applikasjoner for å få tilgang til nettbanker og liknende.

Autentiseringsappen sender et godkjenningsvarsel til smarttelefonen din for hver nye pålogging fra en ny enhet, eller etter et gitt tidsintervall.

#### **Hvorfor aktiverer Orkla MFA?**

Vi hører rapporter fra nyhetene om at passord blir stjålet og at identiteter settes i fare. Over 95 % av alle sikkerhetsbrister innebærer at kontoer blir overtatt. Det at vi arbeider fra forskjellige enheter og plasseringer, gjør at vi alle kan kan brukes som springbrett for det neste angrepet.

Brukerne og passordene våre kan være det svakeste leddet vårt og gjør at Orkla kanskje ikke er oppmerksomme på hvem som får tilgang til verdifulle data og nettverket vårt.

#### Jeg har en iphone

Denne guiden hjelper deg til å konfigurere MFA-en din. Velg ett av alternativene nedenfor.

# Alternativ 1: Motta varsler fra Microsoft Authenticator-appen (anbefales)

Sett opp MFA ved hjelp av Microsoft Authenticator-appen.

Merk at hvis du har en eldre telefon som ikke støtter apper, må du bruke alternativ 2.

## **Oppsett av Authenticator-appen (gjør dette først!)**

Så fort bedriften din er aktivert får du varsel om å sette opp MFA før du fortsetter.

#### Sørg for at du har telefonen din i nærheten!

Du må utføre følgende trinn på en PC.

1. Begynn med å åpne nettleseren din og naviger

til <u>https://orklabiz.sharepoint.com</u> hvis siden ikke åpner seg automatisk. 2. Klikk **Neste**.

| Microsoft                                                               |
|-------------------------------------------------------------------------|
| mfatestuser@orkla.no                                                    |
| More information required                                               |
| Your organization needs more information to keep<br>your account secure |
| Use a different account                                                 |
| Learn more                                                              |
| Next                                                                    |

4. Velg **Mobil-app** fra den første nedtrekksmenyen:

#### Step 1: How should we contact you?

| Mobile app           | <b>v</b> |  |
|----------------------|----------|--|
| Authentication phone | e app?   |  |
| Office phone         | ation    |  |
| Mobile app           |          |  |

## 5. Velg "Motta varsler for verifisering", og klikk på Sett opp:

Secure your account by adding phone verification to your password. View video

#### Step 1: How should we contact you?

Mobile app

How do you want to use the mobile app?

Receive notifications for verification

Use verification code

To use these verification methods, you must set up the Azure Authentication app.

Set up

Please configure the mobile app.

6. Da vises den følgende skjermen:

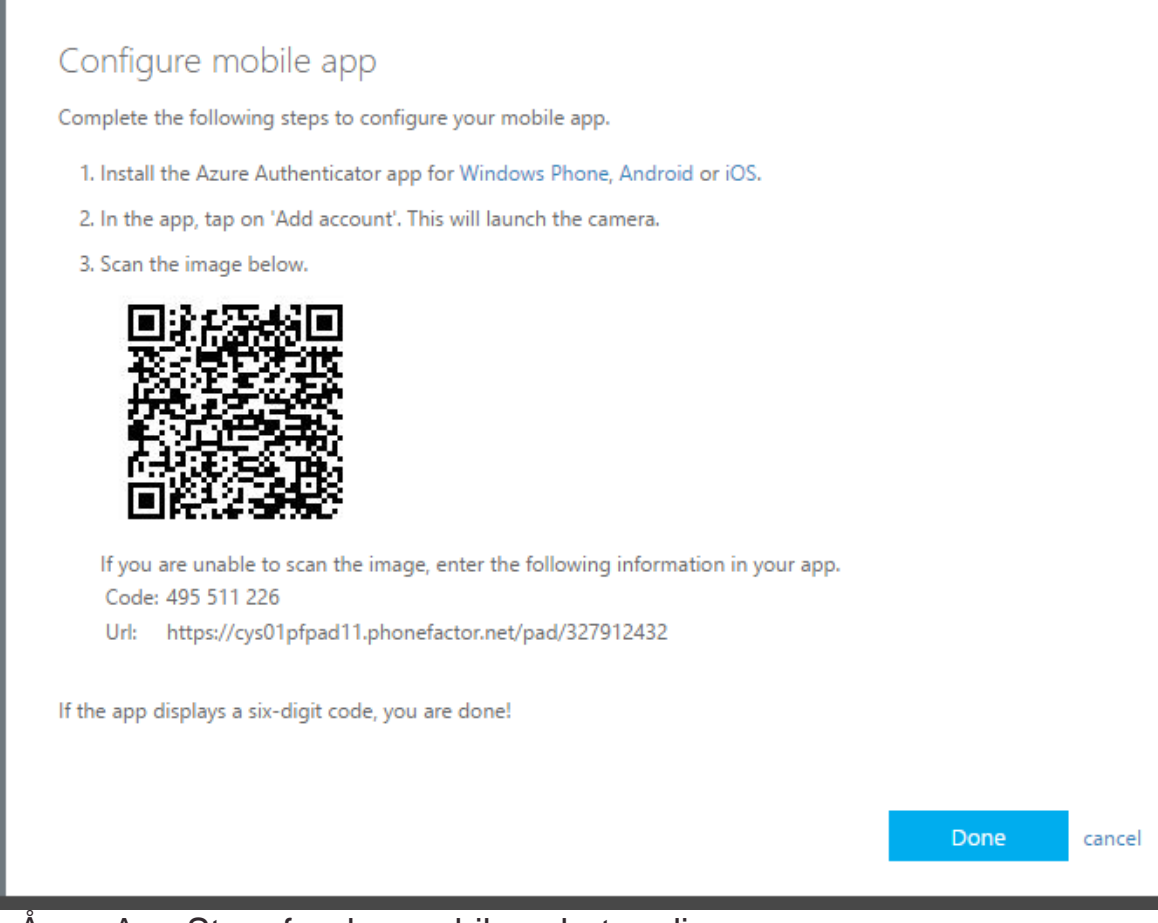

## 7. Åpne App Store fra den mobile enheten din:

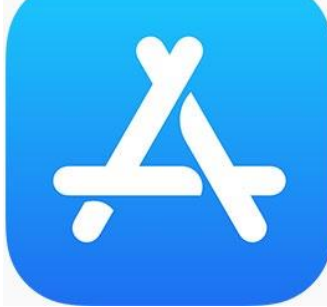

8. Klikk på søkeknappen nederst i det høyre hjørnet:

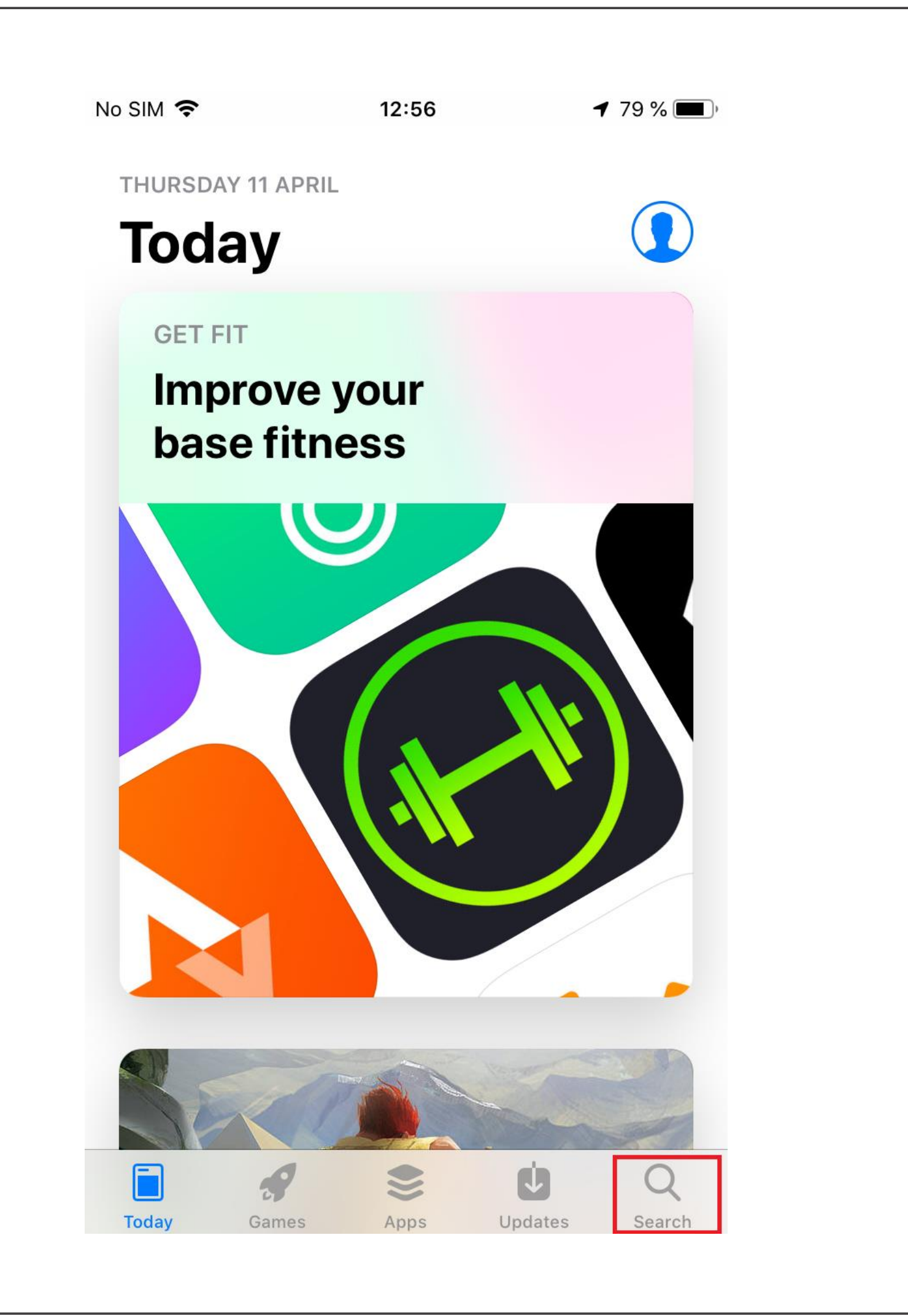

9. Søk etter "authenticator" og velg Microsoft Authenticator fra listen:

| Io SIN                                | 1 হ  |               |       |               | 12:57 | ,     |   | 7   | 78 % | <b>6</b> ( <b>1</b> ) |
|---------------------------------------|------|---------------|-------|---------------|-------|-------|---|-----|------|-----------------------|
| Q                                     | Au   | ther          | 1.    |               |       |       |   | × ( | Cano | cel                   |
| Q                                     | auth | nen <b>ti</b> | catoı |               |       |       |   |     |      |                       |
| Q authen <b>ticator app</b>           |      |               |       |               |       |       |   |     |      |                       |
| Q microsoft authenticator 2.          |      |               |       |               |       |       |   |     |      |                       |
| Q                                     | goo  | gle a         | uthe  | ntica         | tor   |       |   |     |      |                       |
| Q                                     | bliz | zard          | auth  | en <b>tic</b> | ator  |       |   |     |      |                       |
| Q authen <b>tic lie detector free</b> |      |               |       |               |       |       |   |     |      |                       |
| Q authen <b>ticator plus</b>          |      |               |       |               |       |       |   |     |      |                       |
| Q authen <b>teq</b>                   |      |               |       |               |       |       |   |     |      |                       |
| Q                                     | auth | nen <b>ti</b> | ς ςοι | ınsel,        | , IIc |       |   |     |      |                       |
| q                                     | w    | е             | r     | t             | у     | u     | i | 0   | р    | å                     |
| а                                     | S    | d             | f     | g             | h     | j     | k | Ι   | Ø    | æ                     |
|                                       |      | z             | x     | С             | V     | b     | n | m   |      | $\propto$             |
| 123                                   |      |               | Ŷ     | r             | nello | omror | n |     | Sø   | k                     |

10. Klikk på hent/Cloud-knappen og vent til installasjonen er fullført, åpne deretter Authenticator-appen.

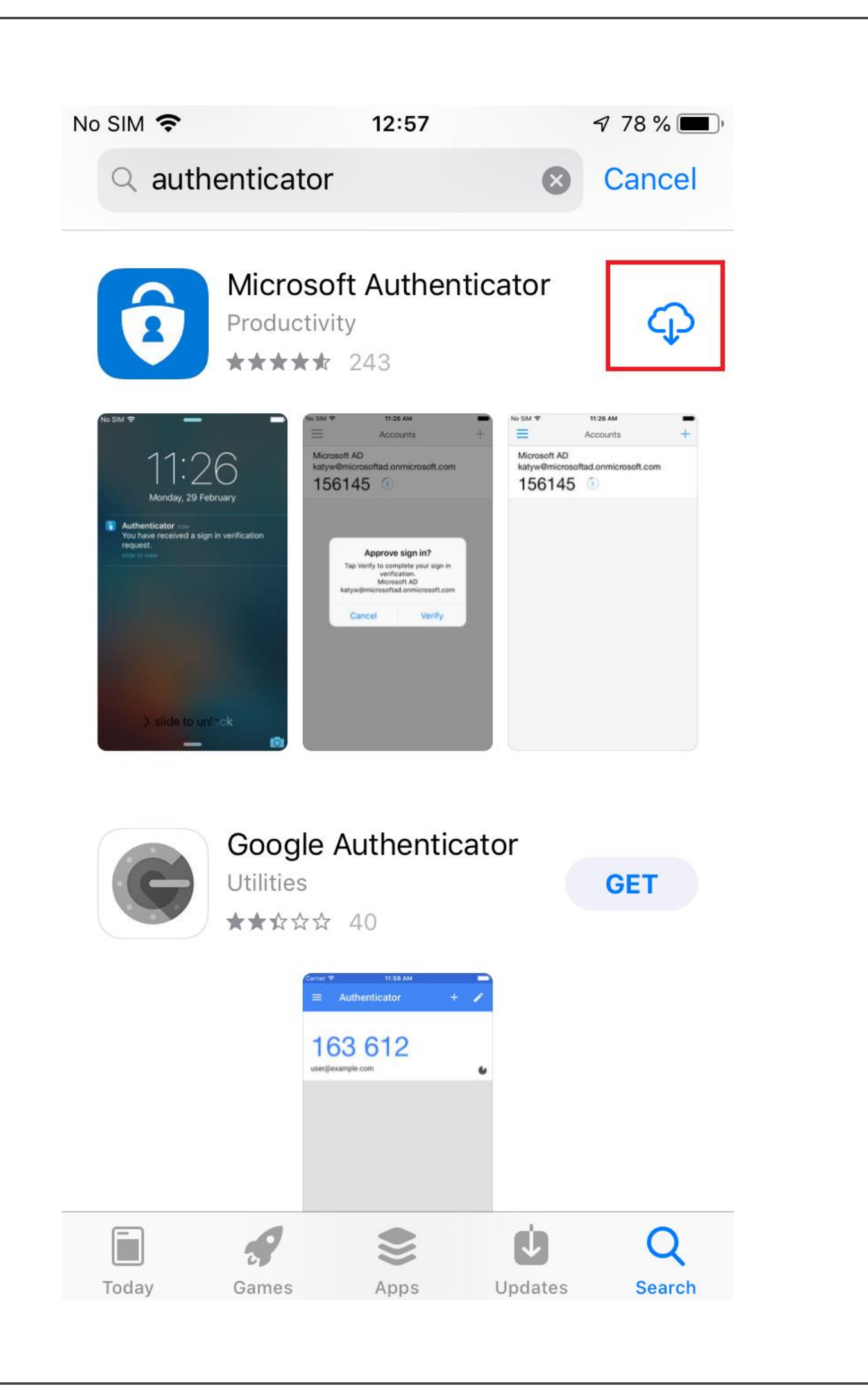

11. Klikk på "Hopp over" nederst:

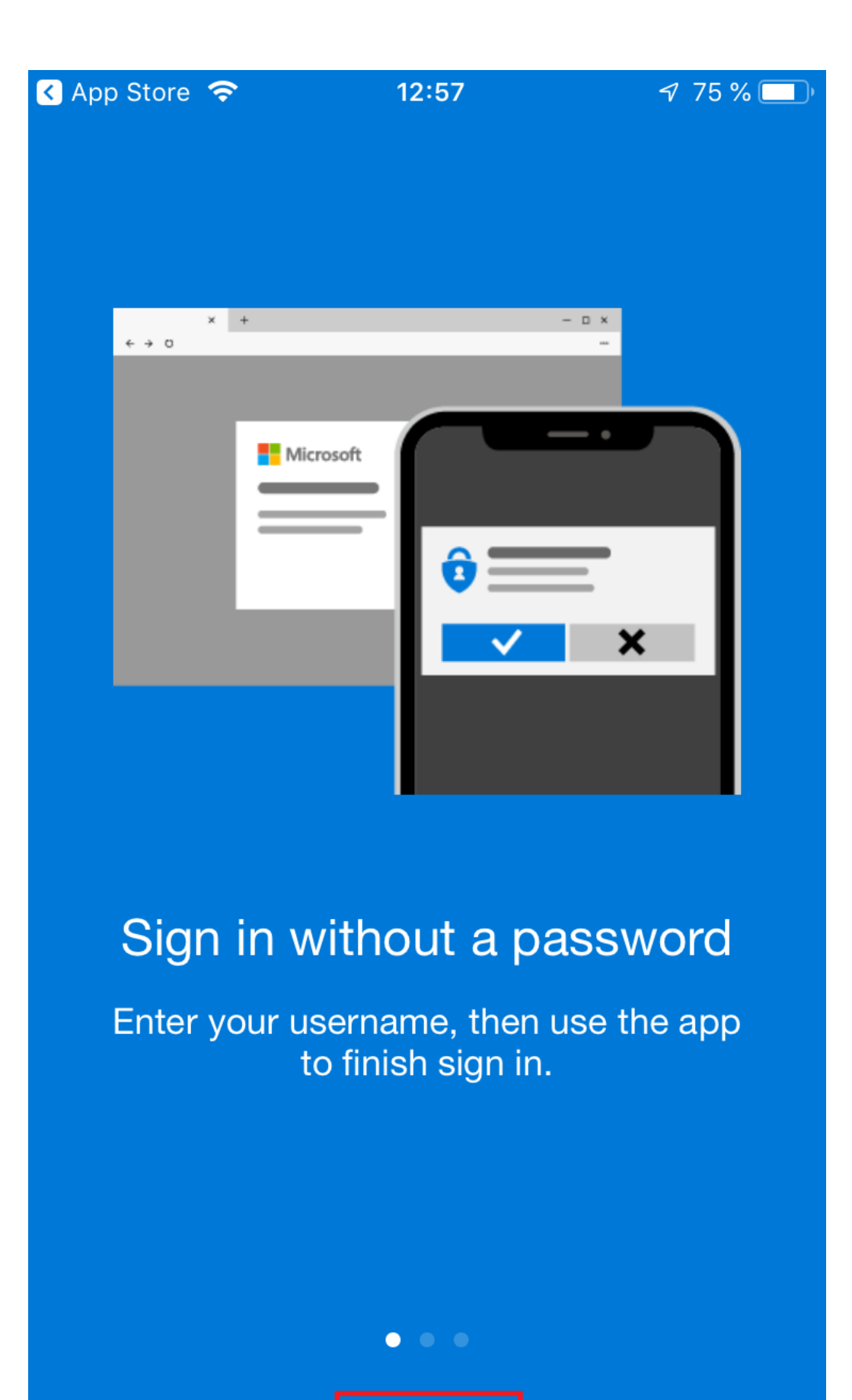

Skip

12. Klikk OK på innstillingen for datasikkerhet. Vi hjelper deg å deaktivere den senere hvis så er ønskelig.

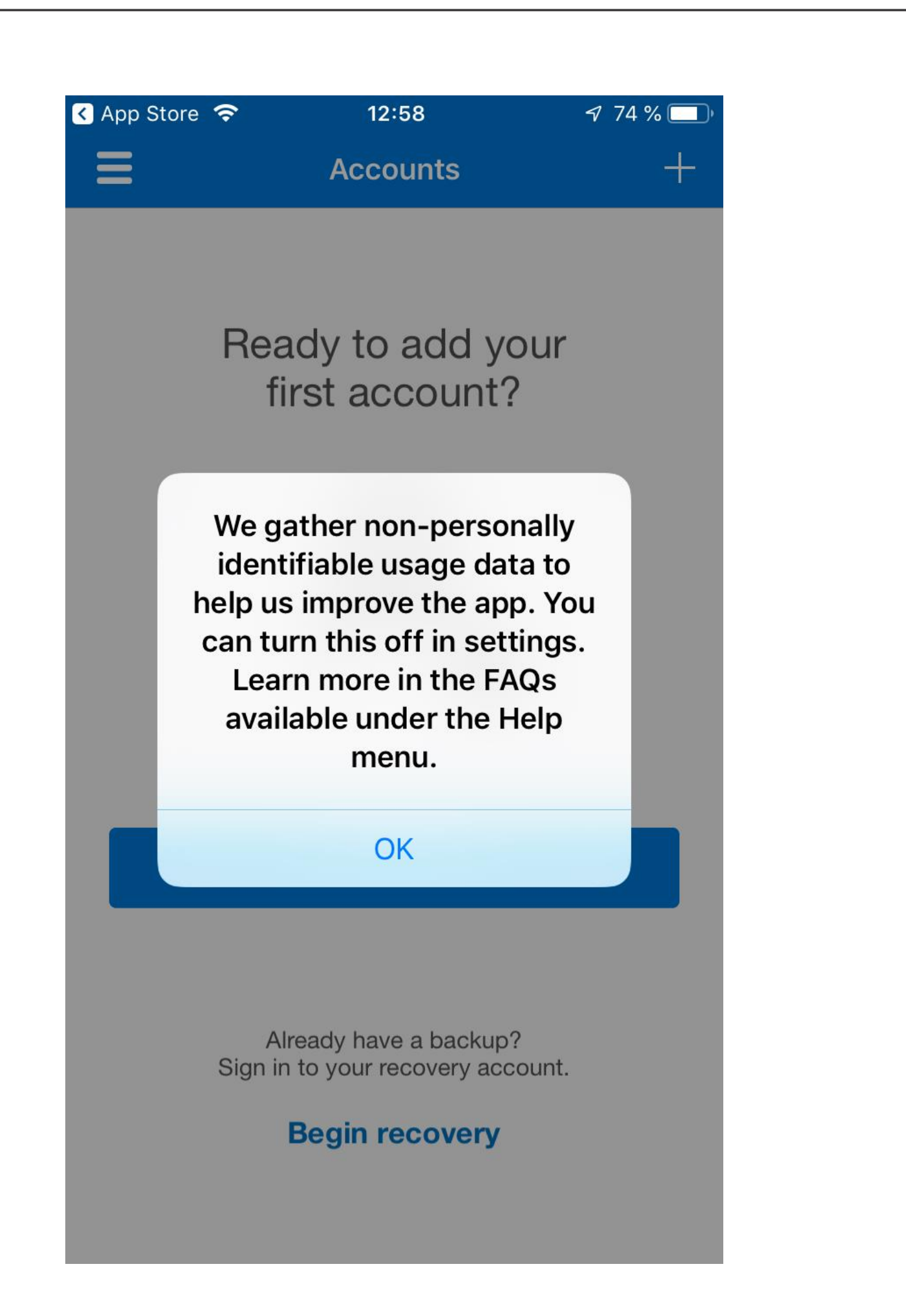

13. Klikk på Legg til konto:

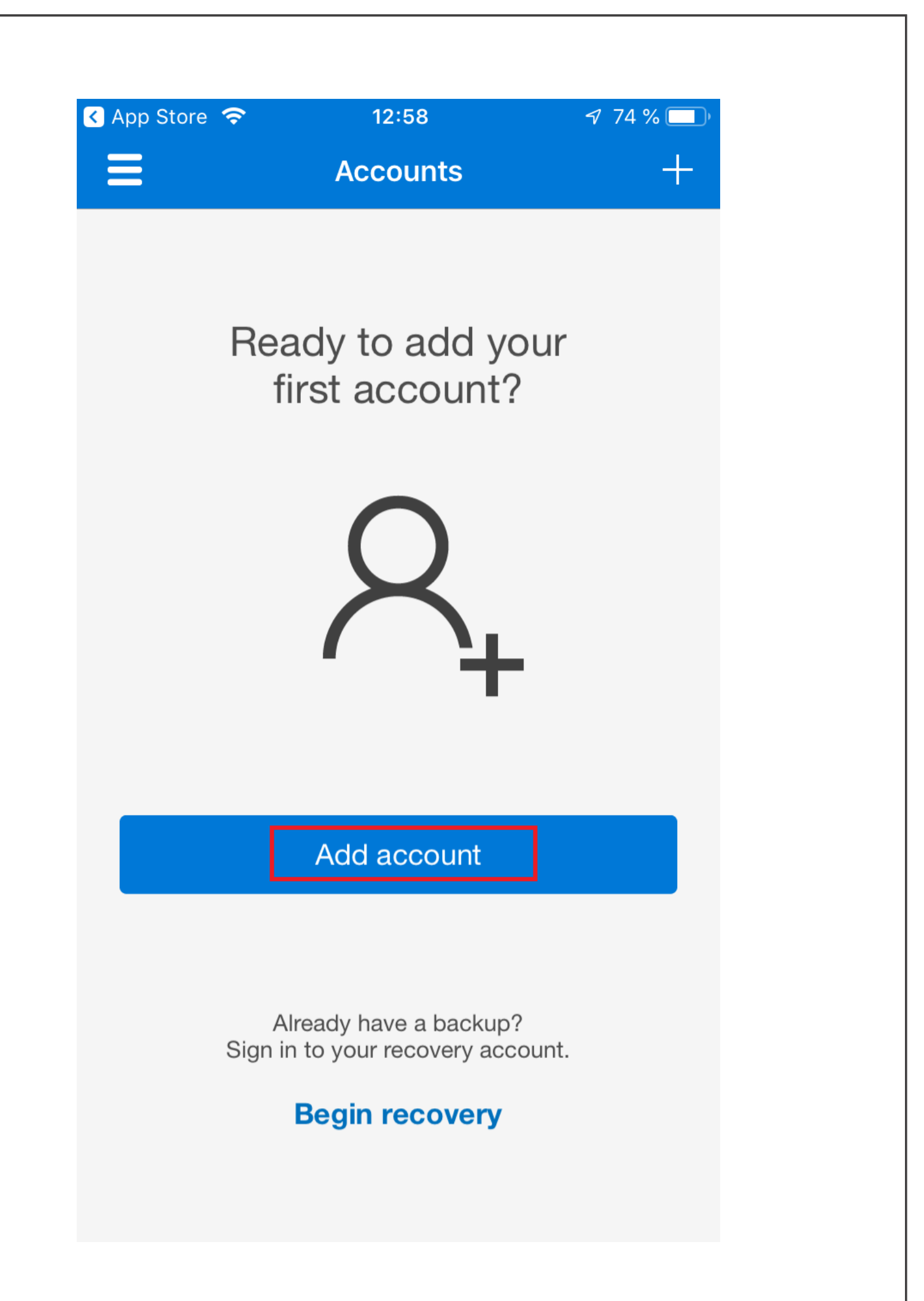

14. Velg Arbeids- eller skolekonto.

| ✓ App Store <ul><li>✓ App Store</li><li>✓ Accounts</li></ul> | 12:58              | 7 74 % 🔲 |
|--------------------------------------------------------------|--------------------|----------|
| WHAT KIND OF AC                                              | COUNT ARE YOU ADD  | DING?    |
| Personal acc                                                 | ount               | >        |
| Work or scho                                                 | ool account        | >        |
| A Other (Googl                                               | e, Facebook, etc.) | >        |

15. Klikk på OK for å la appen få tilgang til kameraet. Vi hjelper deg å deaktivere den senere hvis så er ønskelig.

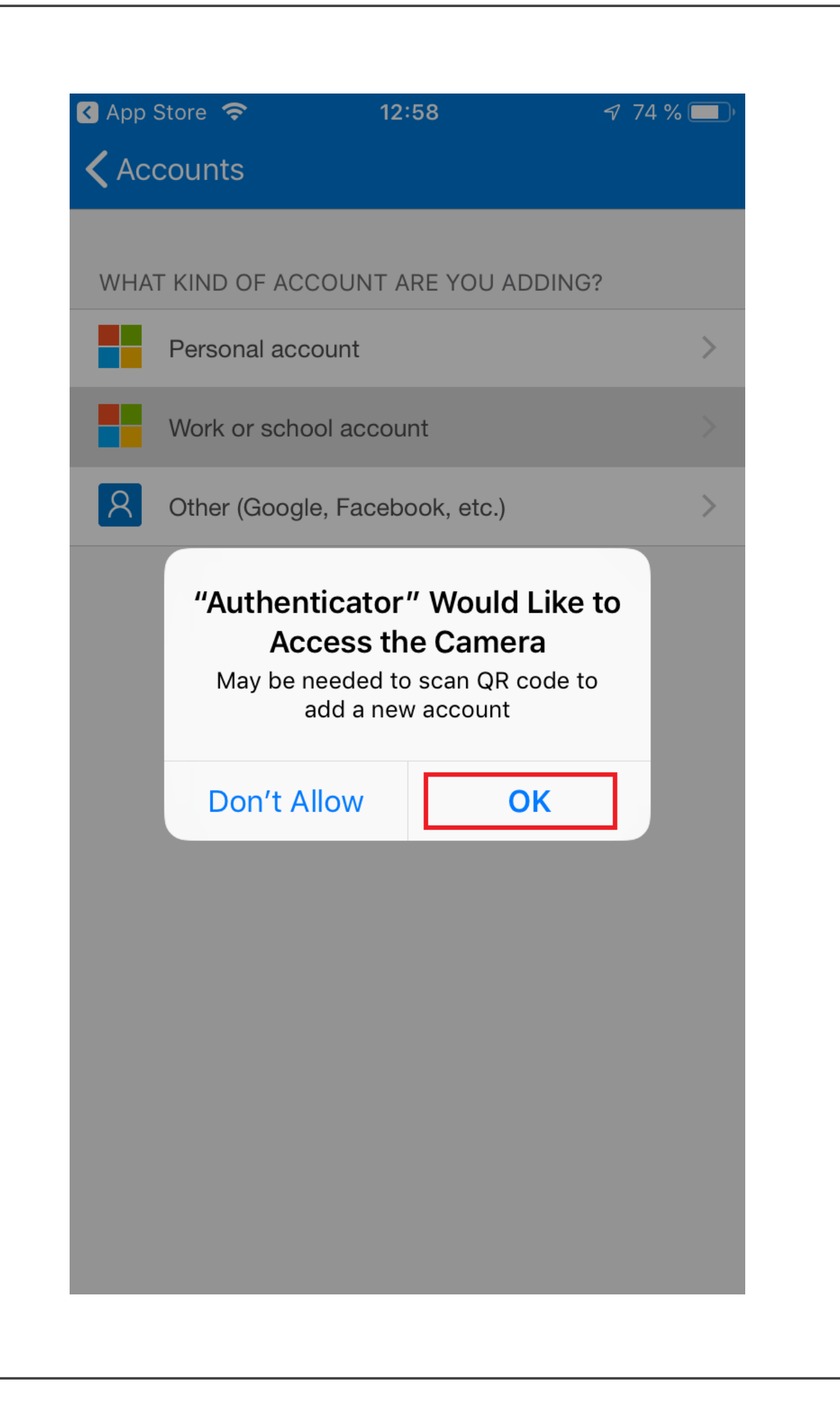

16. Rett kameraet mot QR-koden på den andre skjermen (det går fort!):

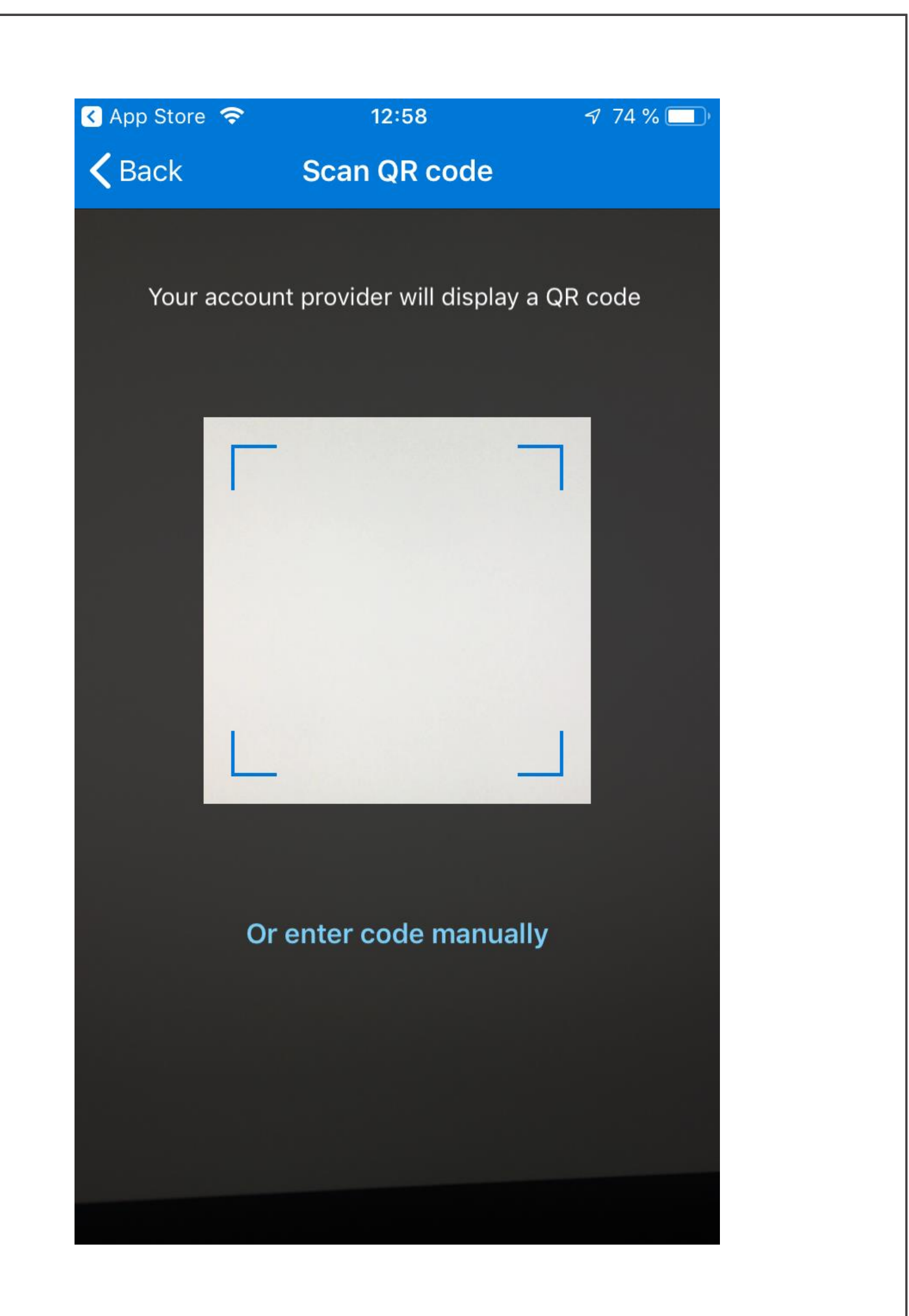

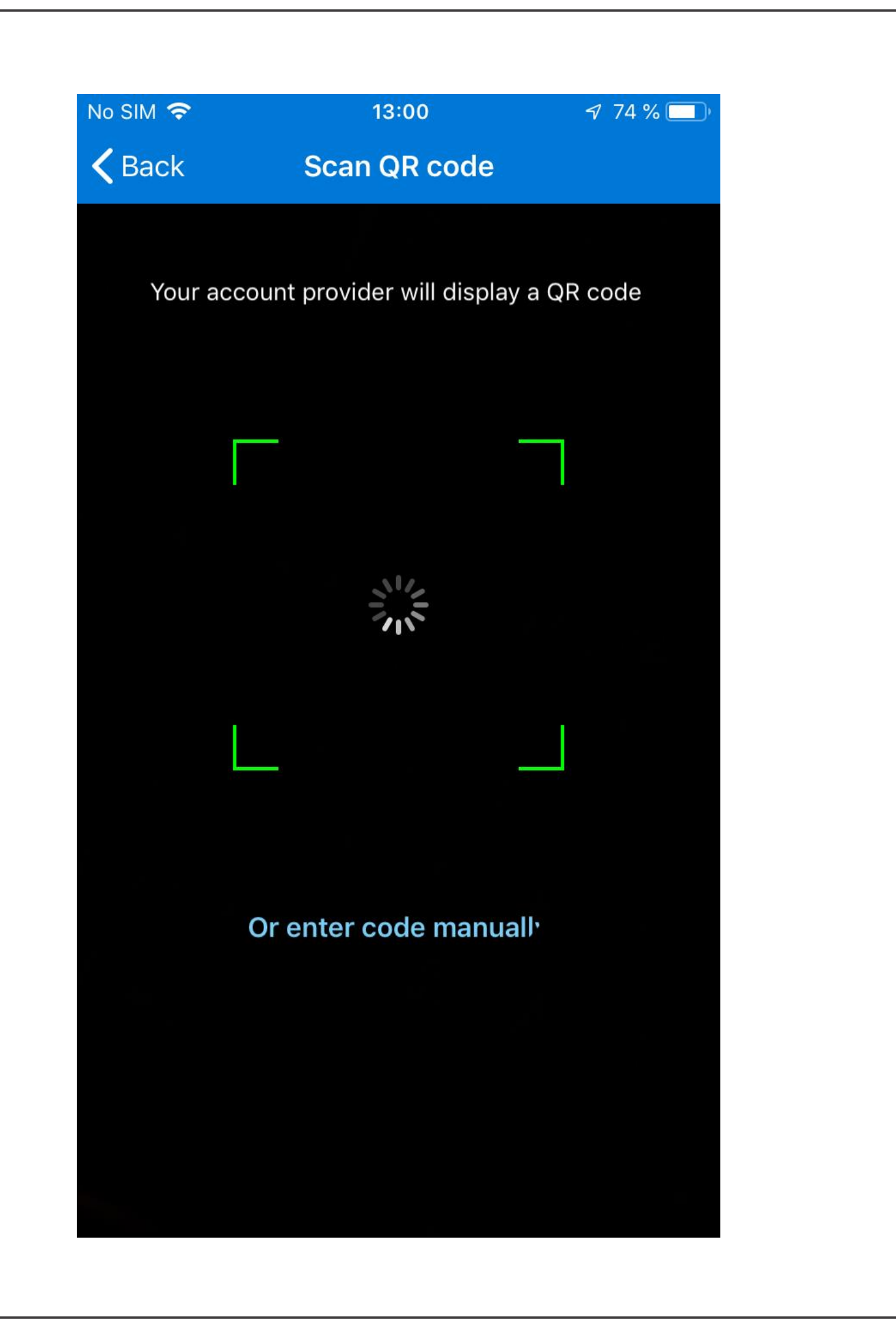

17. Du skal nå se noen tall på displayet. Disse trenger du ikke, og du kan skjule dem slik:

No SIM 穼

13:00

🔊 74 % 💷 )

+

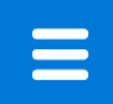

Accounts

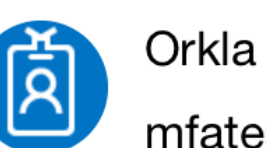

mfatestuser@orkla.no

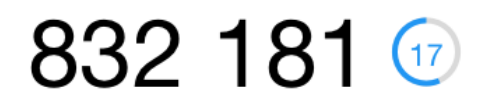

| No SIM 🗢     | 13:01    | 74 % 🔲 |
|--------------|----------|--------|
| Ξ            | Accounts | +      |
| Orkla        | l        |        |
| Copy code    |          |        |
| Hide code    |          |        |
| Enable phone | sign-in  |        |
|              |          |        |
|              |          |        |
|              |          |        |
|              |          |        |
|              |          |        |
|              |          |        |
|              |          |        |
|              |          |        |
|              |          |        |
|              |          |        |
|              |          |        |

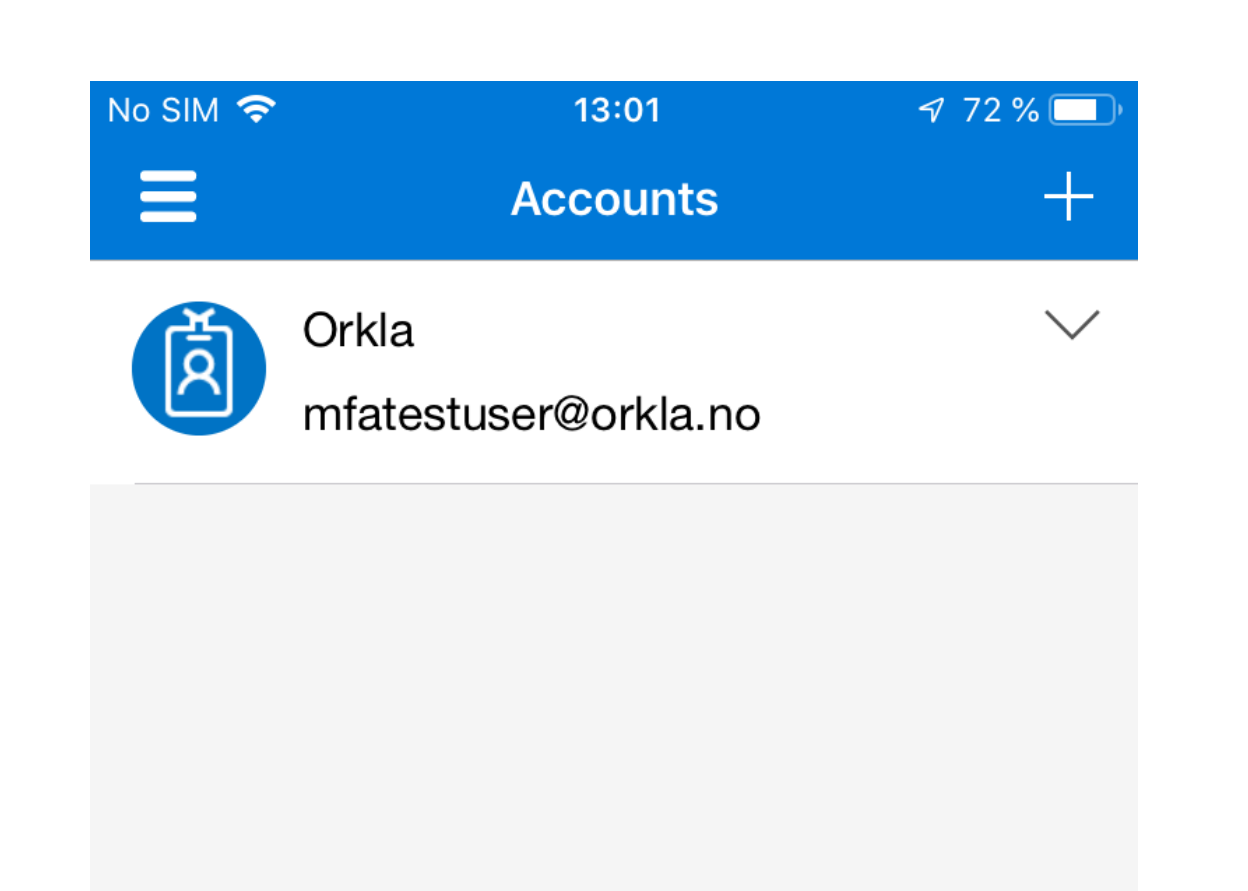

#### 18. Gå tilbake til PC-en din og klikk på "Ferdig" i vinduet med QR-koden:

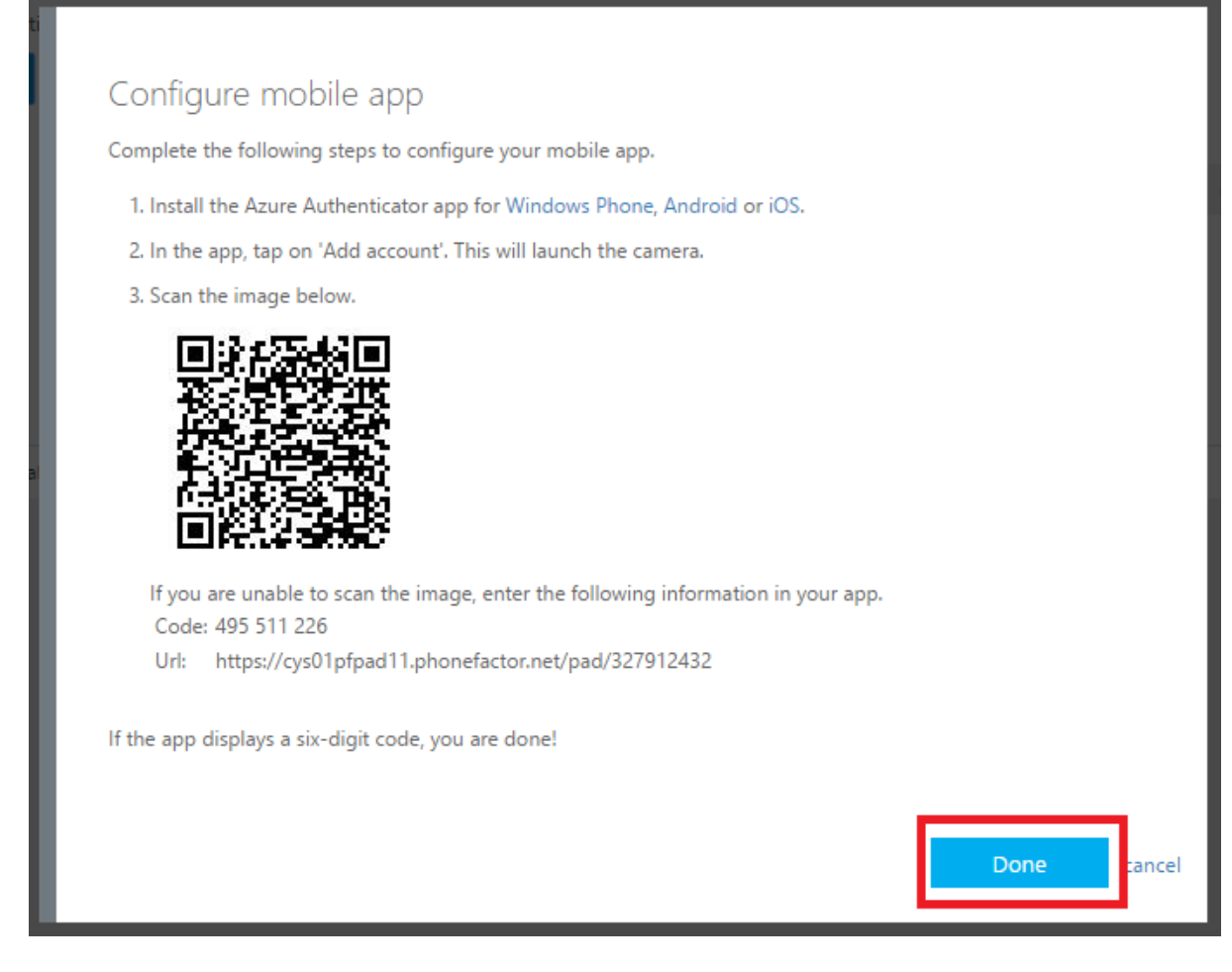

19. Nettleseren kontrollerer aktiveringsstatusen. Vær tålmodig, dette kan ta litt tid. Klikk på "Neste" når knappen til høyre blir blå. Additional security verification

| ile app              |                     |      |
|----------------------|---------------------|------|
| How do you want to u | se the mobile app?— | <br> |
| Receive notificatio  | ns for verification |      |
| Use verification co  | de                  |      |

20. Så fort du klikker på Neste, sender Microsoft et testvarsel til enheten din. Følg med på telefonen din.

Step 2: Let's make sure that we can reach you on your Mobile App device

•••• ••• Please respond to the notification on your device.

21. Godkjenn varselet på telefonen din:

| No SIM 🗢 | Ac                             | 13:01<br>counts                              | ≠ 74 % <b>–</b><br>+ |
|----------|--------------------------------|----------------------------------------------|----------------------|
| Ŕ        | Orkla<br>mfatestuser<br>436 14 | @orkla.no<br><b>16</b>                       |                      |
|          | Approv<br>mfatestu<br>Deny     | ve sign-in?<br>Orkla<br>user@orkla.no<br>App | rove                 |
|          |                                |                                              |                      |
|          |                                |                                              |                      |

22. Så fort "Neste"-knappen blir blå, klikker du på Neste igjen, og angir eller validerer telefonnummeret ditt.

Step 3: In case you lose access to the mobile app

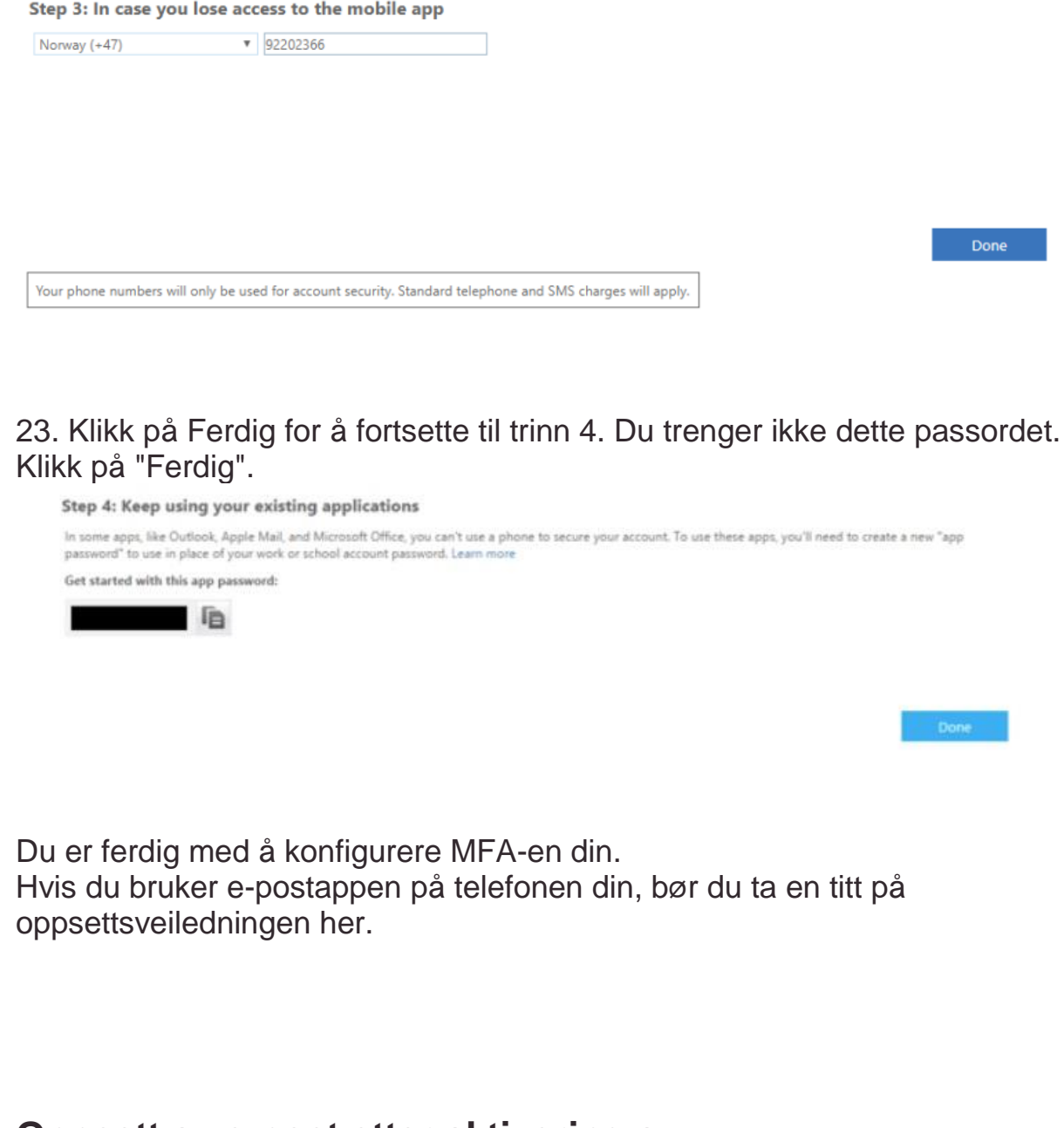

## Oppsett av e-post etter aktivering av flertrinnsautentisering

Merk: Hvis du allerede bruker Outlook-appen på telefonen din trenger du ikke å utføre disse trinnene!

Vi anbefaler at du begynner å bruke Microsoft Outlook. Denne appen er utformet for Office 365, og oppdateres kontinuerlig med nye funksjoner. Du kan laste ned Microsoft Outlook fra AppStore på telefonen din. Oppsett gjøres ved simpelthen å angi e-postadressen og passordet ditt, og logge inn med MFA.

Hvis du virkelig vil beholde den gamle e-postappen, må du legge til kontoen på nytt ved å bruke den riktige innloggingsmetoden. Gjør følgende:

1. Åpne Innstillinger, og bla ned til passord og kontoer:

| No SIM      | <b>?</b> 12:49       | <b>√</b> 39 % ■) |
|-------------|----------------------|------------------|
|             | Settings             |                  |
|             | Touch ID & Passcode  | >                |
| SOS         | Emergency SOS        | >                |
|             | Battery              | >                |
|             | Privacy              | >                |
|             |                      |                  |
| Å           | iTunes & App Store   | >                |
|             | Wallet & Apple Pay   | >                |
|             |                      |                  |
| P           | Passwords & Accounts | >                |
|             | Mail                 | >                |
|             | Contacts             | >                |
|             | Calendar             | >                |
|             | Notes                | >                |
| 0<br>0<br>0 | Reminders            | >                |
|             |                      |                  |

2. Klikk på Exchange eller Orkla Mail:

| Io SIM 🗢                               | 12:37                   | √ 44 % <b>■</b> ) |
|----------------------------------------|-------------------------|-------------------|
| Settings Das                           | swords & Accoun         | te                |
| Settings ras                           | Swords & Accourt        |                   |
|                                        |                         |                   |
| <b>?</b> Website                       | & App Passwords         | 21 >              |
| AutoFill F                             | Passwords               |                   |
|                                        |                         |                   |
| ACCOUNTS                               |                         |                   |
| <b>iCloud</b><br>iCloud Drive, Conta   | acts, Calendars, Safari | and 7 more >      |
| <b>Exchange</b><br>Mail, Calendars, Re | eminders, Notes         | >                 |
| Add Account                            |                         | >                 |
| Fatab Naw Dat                          | -                       | Duch              |
| Fetch New Dat                          | la                      | Push /            |
|                                        |                         |                   |
|                                        |                         |                   |
|                                        |                         |                   |
|                                        |                         |                   |
|                                        |                         |                   |
|                                        |                         |                   |
|                                        |                         |                   |

3. Klikk på Slett konto, deretter bekreft. Ikke vær bekymret, ingenting lagres lokalt på enheten din, og husk at det kan ta litt tid.

| o SIM 📍    | <del>?</del> | 12:31         | <b>√</b> 54 % <b>■</b> ) |
|------------|--------------|---------------|--------------------------|
| Acc        | ounts        | Outlook       |                          |
|            |              |               |                          |
| OUTLO      | OOK          |               |                          |
| Acco       | unt          |               | >                        |
|            |              |               |                          |
| $\searrow$ | Mail         |               |                          |
| 2          | Contacts     |               |                          |
|            | Calendars    |               |                          |
|            | Reminders    |               |                          |
|            | Notes        |               |                          |
|            |              |               |                          |
| ∕lail [    | Days to Syn  | с             | No Limit >               |
|            |              |               |                          |
|            | D            | elete Account |                          |
|            |              |               |                          |
|            |              |               |                          |
|            |              |               |                          |
|            |              |               |                          |
| No SIM | <ul> <li><b>२</b> 53 % ■)<sup>1</sup></li> </ul>                                              |  |  |
|--------|-----------------------------------------------------------------------------------------------|--|--|
|        | ounts Outlook                                                                                 |  |  |
|        |                                                                                               |  |  |
| OUTL   | OOK                                                                                           |  |  |
| Acco   | ount >                                                                                        |  |  |
|        |                                                                                               |  |  |
|        | Mail                                                                                          |  |  |
| 0      | Contacts                                                                                      |  |  |
|        | Calendars                                                                                     |  |  |
| •      | Reminders                                                                                     |  |  |
|        | Notes                                                                                         |  |  |
|        |                                                                                               |  |  |
| Mail   | Dovo to Ovno No Limit                                                                         |  |  |
| Dele   | eting this account will remove its contacts, notes, reminders and calendars from your iPhone. |  |  |
|        | Delete from My iPhone                                                                         |  |  |
| Cancel |                                                                                               |  |  |
|        |                                                                                               |  |  |

| SIM         | Ŷ          | 12:32          | 🔊 53 % 🔳 ) |
|-------------|------------|----------------|------------|
| Acc         | ounts      | Outlook        |            |
| ודווכ       |            |                |            |
|             | JUK        |                |            |
| ACCO        | ount       |                | >          |
|             |            |                |            |
| $\bowtie$   | Mail       |                |            |
| 9           | Contacts   |                |            |
|             | Calendars  |                |            |
| •<br>•<br>• | Reminder   | Deleting       |            |
|             | Notes      |                |            |
|             |            |                |            |
| Mail        | Days to Sy | nc             | No Limit > |
|             |            |                |            |
|             | [          | Delete Account |            |
|             |            |                |            |
|             |            |                |            |
|             |            |                |            |
|             |            |                |            |

4. Klikk på Legg til konto:

| No SIM 3 | 12:32                                       | √ 50 %     |
|----------|---------------------------------------------|------------|
| Sett     | ings Passwords & Accounts                   | ,          |
|          |                                             |            |
|          |                                             |            |
| Ŷ        | Website & App Passwords                     | 20 >       |
|          | AutoFill Passwords                          |            |
|          |                                             |            |
| ACCOL    | JNTS                                        |            |
| iCloud   | d<br>Drive, Contacts, Calendars, Safari and | > d 7 more |
| Add A    | Account                                     | >          |
|          |                                             |            |
| Fetch    | New Data                                    | Push >     |
|          |                                             |            |
|          |                                             |            |
|          |                                             |            |
|          |                                             |            |
|          |                                             |            |
|          |                                             |            |
|          |                                             |            |
|          |                                             |            |
|          |                                             |            |

5. Velg Exchange:

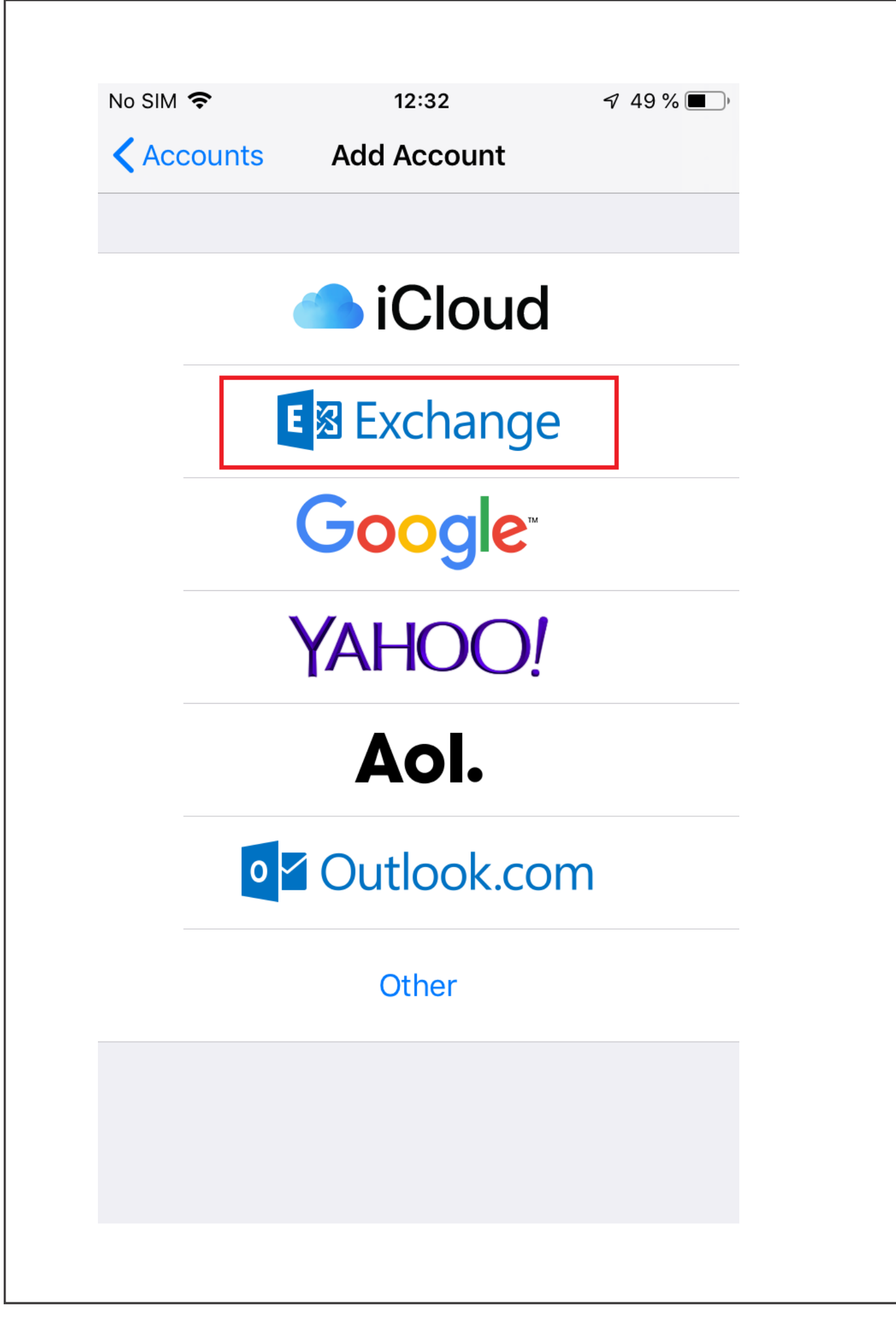

6. Veldig viktig: Oppgi brukernavnet ditt på @orkla.biz nedenfor, IKKE epostadressen din.

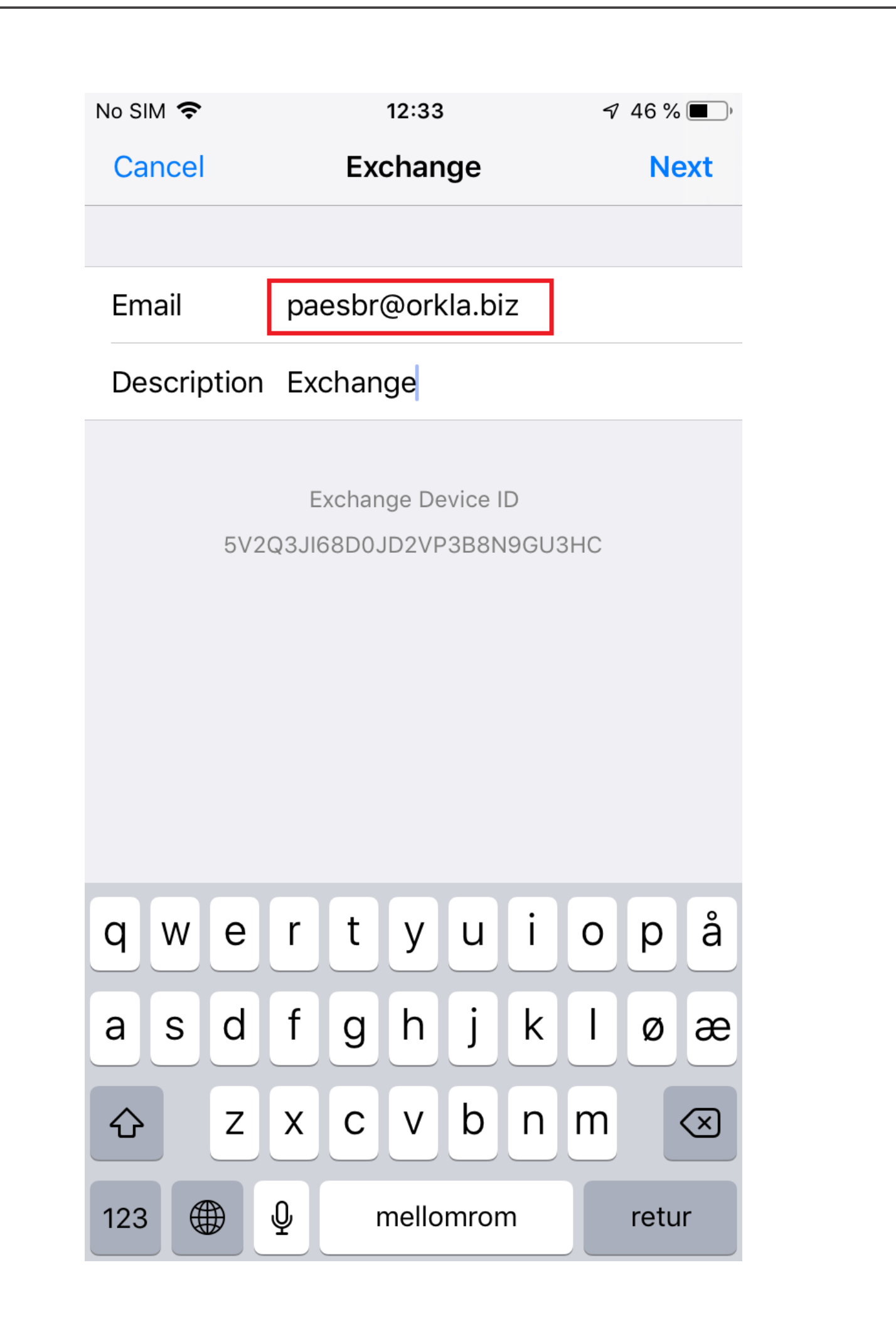

7. Trykk på **Logg inn**.

| No SIM 🗢                  | 12:34                                                                                                    | 🔊 46 % 🔳     |
|---------------------------|----------------------------------------------------------------------------------------------------|--------------|
| Cancel                    | Exchange                                                                                                    | Next         |
|                           |                                                                                                    |              |
| Email                     | paesbr@orkla.biz                                                                                                    |              |
| Description               | Exchange                                                                                                    |              |
|                           |                                                                                                    |              |
| Sig<br>Ex<br>You<br>Micro | gn in to your "orkla.biz<br>change account using<br>Microsoft?<br>ur email address will be sent to<br>osoft to discover your Exchan<br>account information. | "<br>o<br>ge |
|                           | Configure Manually                                                                                                    |              |
|                           | Sign In                                                                                                    |              |
|                           |                                                                                                    |              |
|                           |                                                                                                    |              |
|                           |                                                                                                    |              |
|                           |                                                                                                    |              |
|                           |                                                                                                    |              |

8. Angi passordet ditt og trykk på Logg inn.

|                                                       |                             | ୶ 46 % 🗩      |  |
|-------------------------------------------------------|-----------------------------|---------------|--|
| Cancel                                                | acts.orkia.bi               | z C           |  |
|                                                       |                             |               |  |
|                                                       |                             |               |  |
|                                                       |                             | 4             |  |
|                                                       | ЛКIC                        |               |  |
|                                                       | Seamless Sigr               | n-On          |  |
|                                                       |                             |               |  |
| Sign in with y                                        | our organizational accou    | Int           |  |
| - /                                                   | -                           |               |  |
|                                                       |                             |               |  |
| paesbr@orkla.                                         | biz                         |               |  |
| paesbr@orkla.                                         | biz                         |               |  |
| paesbr@orkla.                                         | biz                         |               |  |
| paesbr@orkla.                                         | biz                         |               |  |
| paesbr@orkla.                                         | biz                         |               |  |
| paesbr@orkla.                                         | biz                         |               |  |
| paesbr@orkla.                                         | biz                         |               |  |
| © 2013 Microsoft                                      | biz                         | s ServiceDesk |  |
| paesbr@orkla.<br>•••••••••••••••••••••••••••••••••••• | biz<br>Home Privacy Contact | : ServiceDesk |  |

9. Huk av i boksen for ikke å spørre igjen om 30 dager, deretter godkjenner du autentiseringsforespørselen på enheten din.

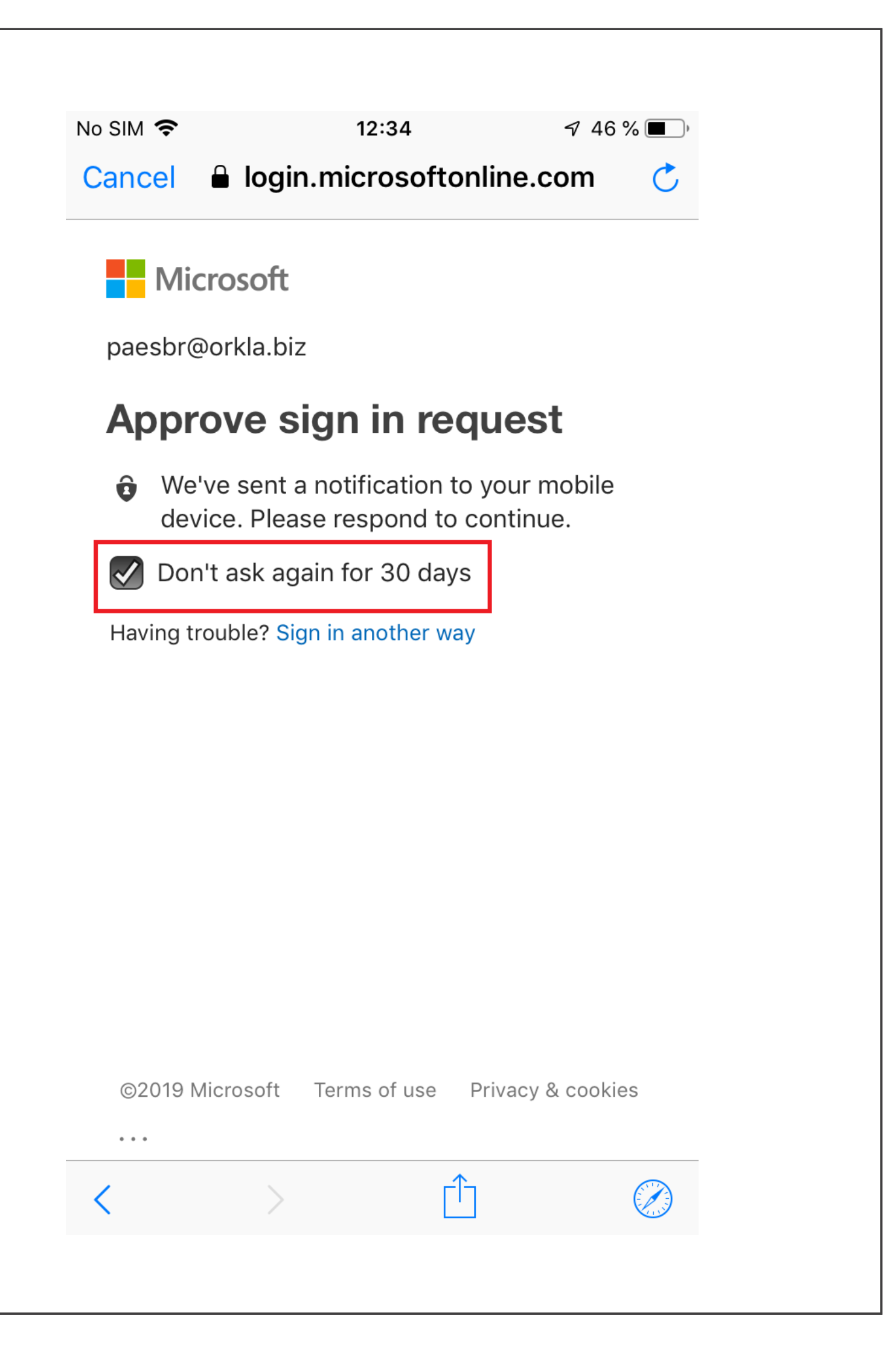

10. Aksepter de påkrevde tillatelsene.

No SIM 🗢

12:37

🔊 44 % 🔳 )

Cancel 🔒 login.microsoftonline.com 🔿

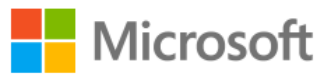

paesbr@orkla.biz

## **Permissions requested**

## iOS Accounts

App info

This app would like to:

- Access your mailboxes
- Access your mailboxes
- ✓ Sign you in and read your profile

Accepting these permissions means that you allow this app to use your data as specified in their terms of service and privacy statement. **The publisher has not provided links to their terms for you to review.** You can change these permissions at https://myapps.microsoft.com. Show details

|                 | Cancel       | Accept            |
|-----------------|--------------|-------------------|
|                 |              |                   |
|                 | /            |                   |
| ©2019 Microsoft | lerms of use | Privacy & cookies |
| < >             | Ĺ            |                   |

11. Trykk på Lagre.

| No SIM | Ŷ         | 12:37    | ୶ 44 % ■), |
|--------|-----------|----------|------------|
| Cano   | cel       | Exchange | Save       |
|        |           |          |            |
|        | Mail      |          |            |
|        | Contacts  |          | $\bigcirc$ |
|        | Calendars |          |            |
|        | Reminders | 5        |            |
|        | Notes     |          |            |
|        |           |          |            |
|        |           |          |            |
|        |           |          |            |
|        |           |          |            |
|        |           |          |            |
|        |           |          |            |
|        |           |          |            |
|        |           |          |            |
|        |           |          |            |
|        |           |          |            |
|        |           |          |            |

| Io SIM 🗢                            | 12:37                   | √ 44 % ■     |
|-------------------------------------|-------------------------|--------------|
| Settings Pas                        | swords & Account        | te           |
|                                     |                         |              |
|                                     |                         |              |
| <b>Website</b>                      | & App Passwords         | 21 >         |
| AutoFill F                          | Passwords               |              |
|                                     |                         |              |
| ACCOUNTS                            |                         |              |
| <b>iCloud</b><br>iCloud Drive, Cont | acts, Calendars, Safari | > and 7 more |
| Exchange<br>Mail, Calendars, Re     | eminders, Notes         | >            |
| Add Account                         |                         | >            |
| Fetch New Dat                       | ta                      | Push >       |
|                                     |                         |              |
|                                     |                         |              |
|                                     |                         |              |
|                                     |                         |              |
|                                     |                         |              |
|                                     |                         |              |
|                                     |                         |              |
|                                     |                         |              |

12. Nå skal du se at e-posten og kalenderen din lastes ned. Det kan ta en stund før alt er synkronisert.

| No SIM 🗢 🎋            | 12:37 | 7 44 % 🔳 ) |
|-----------------------|-------|------------|
| <b>&lt;</b> Mailboxes | Inbox | Edit       |

# No Mail

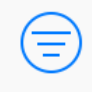

Downloading...

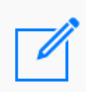

## Hvordan oppheve tilgang til kameraet etter oppsett

1. Åpne appen for innstillinger på iPhonen din og bla nedover til du ser Authenticator. Trykk på den.

| No SIM                                 | <b>奈</b> 15∶56 | √ 62 % |
|----------------------------------------|----------------|--------|
|                                        | Settings       |        |
|                                        | FaceTime       | >      |
|                                        | Maps           | >      |
|                                        | Measure        | >      |
|                                        | Safari         | >      |
| ~~~~~~~~~~~~~~~~~~~~~~~~~~~~~~~~~~~~~~ | Stocks         | >      |
|                                        | Home           | >      |
|                                        |                |        |
|                                        | TV             | >      |
|                                        | Photos         | >      |
|                                        | Camera         | >      |
|                                        | iTunes U       | >      |
|                                        | Game Center    | >      |
|                                        |                |        |
| Û                                      | Authenticator  | >      |

2. Trykk på den grønne bryteren for kamera for å slå av tillatelsene.

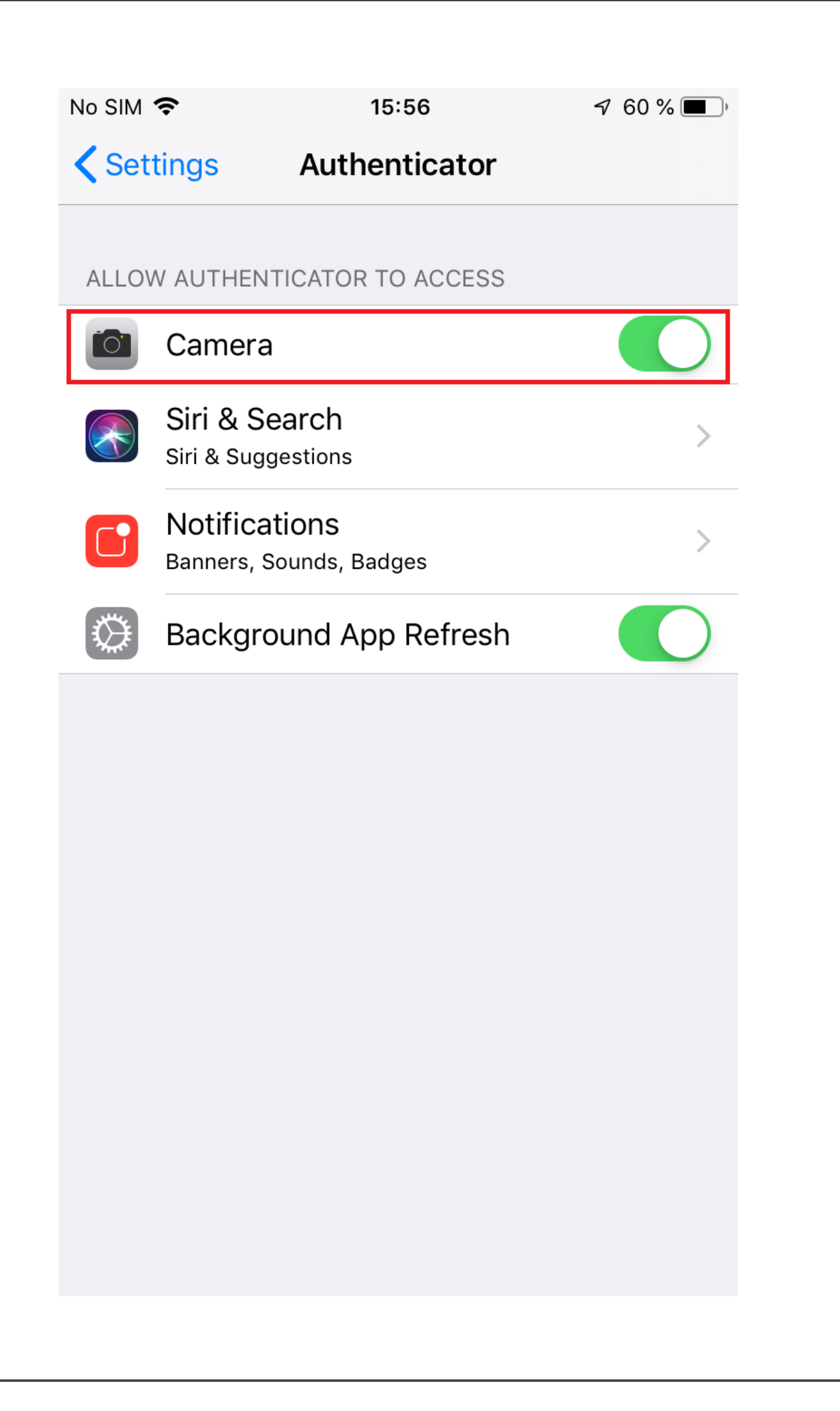

| No SIM | <b>२</b> 15:56                           | 🔊 59 % 🔳 ) |
|--------|------------------------------------------|------------|
| Set    | tings Authenticator                      |            |
|        |                                          |            |
| ALLO   | W AUTHENTICATOR TO ACCESS                |            |
|        | Camera                                   | $\bigcirc$ |
|        | Siri & Search<br>Siri & Suggestions      | >          |
|        | Notifications<br>Banners, Sounds, Badges | >          |
|        | Background App Refresh                   |            |
|        |                                          |            |
|        |                                          |            |
|        |                                          |            |
|        |                                          |            |
|        |                                          |            |
|        |                                          |            |

4. Ferdig! Gå til hjemmeskjermen.

# Alternativ 2: Autentisering med oppringing eller tekstmelding

Denne autentiseringsmetoden virker enten via oppringing eller sending av en tekstmelding med en kode når du trenger en ekstra form for autentisering.

Så fort du mottar koden må du oppgi den i nettleservinduet for å få logget på.

### Konfigurere autentiseringen (gjør dette først!)

Så fort bedriften din er aktivert får du varsel om å sette opp MFA før du fortsetter.

#### Sørg for at du har telefonen din i nærheten!

Du må utføre følgende trinn på en PC.

1. Du får høyst sannsynlig se det følgende bildet når du forsøker å logge på. Hvis ikke, begynn med å åpne nettleseren din og naviger

til **https://orklabiz.sharepoint.com** hvis siden ikke åpner seg automatisk. 2. Klikk **Neste**.

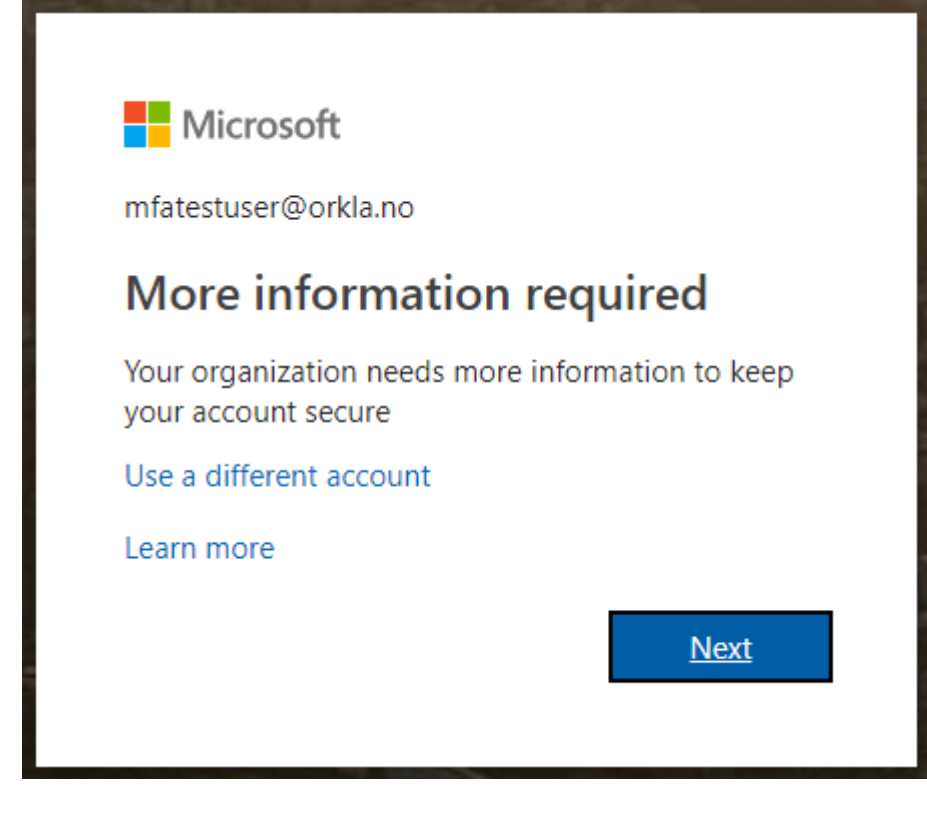

3. Velg metode.

Send meg en kode via tekstmelding sender deg en tekstmelding med en kode.

**Ring meg** Ringer deg, og du må trykke på firkanttasten (#) for å autentisere, og deretter legge på.

Oppgi land og telefonnummer og klikk på Neste.

#### Additional security verification

Secure your account by adding phone verification to your password. View video to know how to secure your account

Step 1: How should we contact you?

| Auth    | entication phone     | ۳        |          |
|---------|----------------------|----------|----------|
| Norv    | way (+47)            |          | 92208366 |
|         |                      |          |          |
| - Me    | ethod                |          |          |
| $\odot$ | Send me a code by te | xt messa | ge       |
| ۲       | Call me              |          |          |

Next

Your phone numbers will only be used for account security. Standard telephone and SMS charges will apply.

### **Trinn-for-trinn-veiledning for tekstmelding:** Additional security verification

Secure your account by adding phone verification to your password. View video to know how to secure your account

Step 2: We've sent a text message to your phone at +47 92208365

•••• When you receive the verification code, enter it here

Verify

Åpne tekstmeldingen:

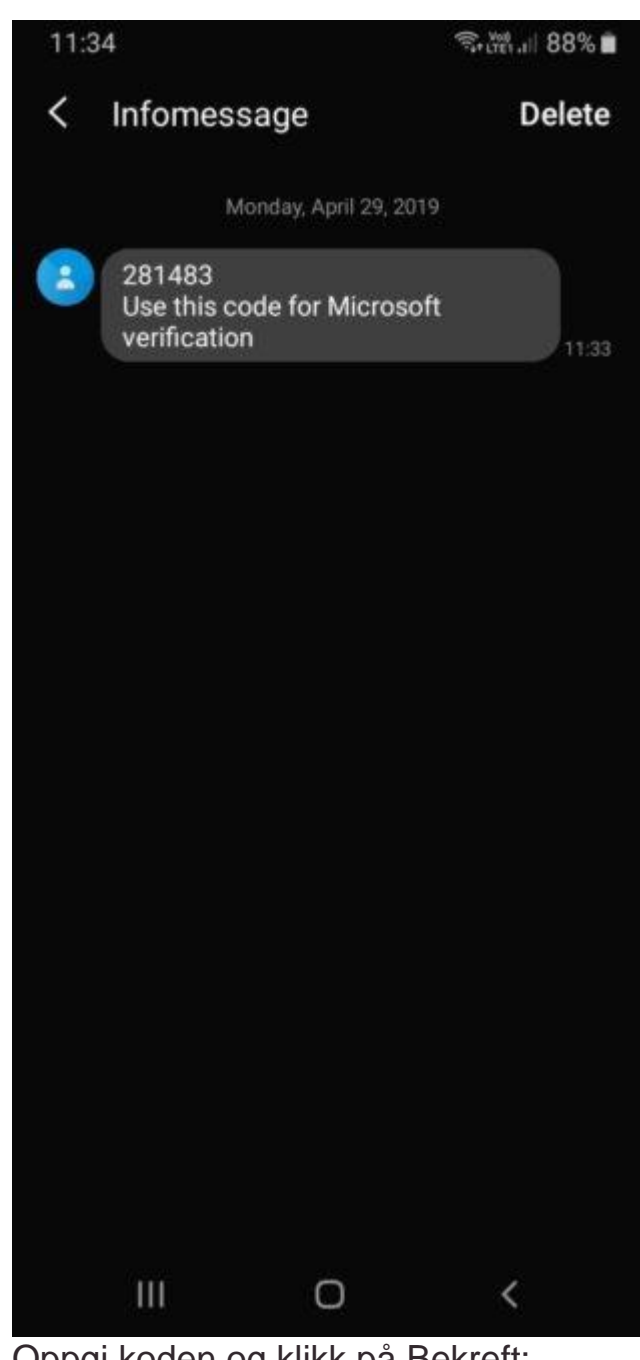

#### Oppgi koden og klikk på Bekreft: Additional security verification

Secure your account by adding phone verification to your password. View video to know how to secure your account

#### Step 2: We've sent a text message to your phone at +47 92202365

When you receive the verification code, enter it here
281483

Can

Verify

#### Du er ferdig. Du trenger ikke passordet fra appen som vises på skjermen.

#### Additional security verification

Secure your account by adding phone verification to your password. View video to know how to secure your account

#### Step 3: Keep using your existing applications

In some apps, like Outlook, Apple Mail, and Microsoft Office, you can't use a phone to secure your account. To use these apps, you'll need to create a new "app password" to use in place of your work or school account password. Learn more

Get started with this app password:

yhbhtmgclytthnnv

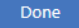

#### Trinn-for-trinn-veiledning for oppringning: Så fort du får oppringingen, svar og trykk på firkanttasten (#). Additional security verification

Secure your account by adding phone verification to your password. View video to know how to secure your account

#### Step 2: We're calling your phone at +47 92202365

• Answer it to continue...

#### Additional security verification

Secure your account by adding phone verification to your password. View video to know how to secure your account

Step 2: We're calling your phone at +47 92208365 Verification successful!

Done

Hvis du ser denne skjermen, trykker du bare på ferdig. Du trenger ikke passordet fra appen.

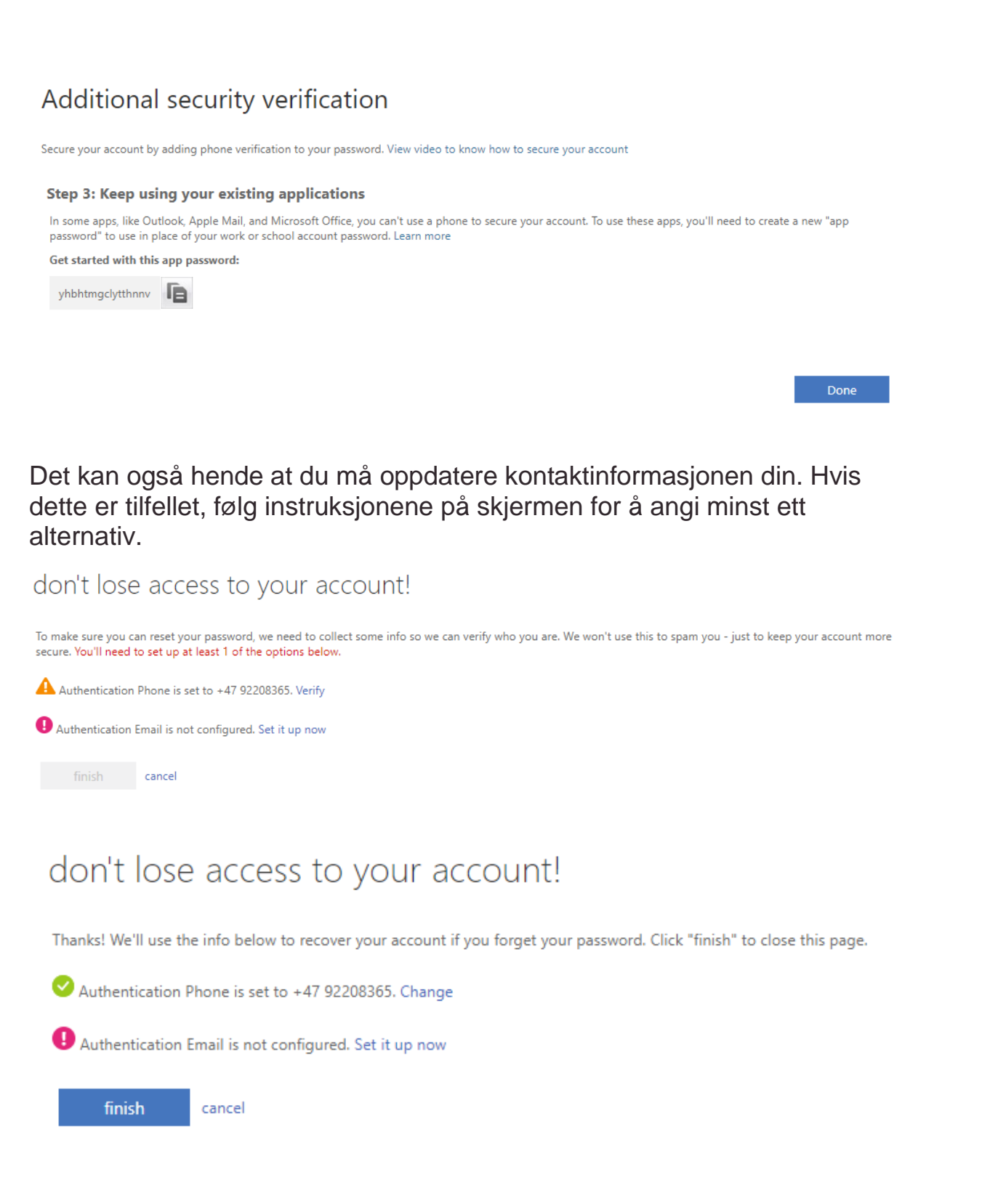

Nå kan du gå videre til innloggingen.

# Oppsett av e-post etter aktivering av flertrinnsautentisering

Merk: Hvis du allerede bruker Outlook-appen på telefonen din trenger du ikke å utføre disse trinnene!

Vi anbefaler at du begynner å bruke Microsoft Outlook. Denne appen er utformet for Office 365, og oppdateres kontinuerlig med nye funksjoner. Du kan laste ned Microsoft Outlook fra AppStore på telefonen din. Oppsett gjøres ved simpelthen å angi e-postadressen og passordet ditt, og logge inn med MFA.

Hvis du virkelig vil beholde den gamle e-postappen, må du legge til kontoen på nytt ved å bruke den riktige innloggingsmetoden. Gjør følgende:

1. Åpne innstillinger, og bla ned til passord og kontoer:

| No SIM      | <b>?</b> 12:49       | 7 39 % 🔳 |
|-------------|----------------------|----------|
|             | Settings             |          |
|             | Touch ID & Passcode  | >        |
| SOS         | Emergency SOS        | >        |
|             | Battery              | >        |
|             | Privacy              | >        |
|             |                      |          |
| Å           | iTunes & App Store   | >        |
|             | Wallet & Apple Pay   | >        |
|             |                      |          |
| P           | Passwords & Accounts | >        |
|             | Mail                 | >        |
|             | Contacts             | >        |
|             | Calendar             | >        |
|             | Notes                | >        |
| 8<br>8<br>8 | Reminders            | >        |
|             |                      |          |

2. Klikk på Exchange eller Orkla Mail:

| Io SIM 🗢                               | 12:37                   | √ 44 %       |
|----------------------------------------|-------------------------|--------------|
| Settings Das                           | swords & Accoun         | te           |
| Settings ras                           | Sworus & Accourt        | 15           |
|                                        |                         |              |
| <b>?</b> Website                       | & App Passwords         | 21 >         |
| AutoFill F                             | Passwords               |              |
|                                        |                         |              |
| ACCOUNTS                               |                         |              |
| <b>iCloud</b><br>iCloud Drive, Cont    | acts, Calendars, Safari | and 7 more > |
| <b>Exchange</b><br>Mail, Calendars, Re | eminders, Notes         | >            |
| Add Account                            |                         | >            |
| Fatch New Dat                          | ta                      | Duch >       |
| reten new Dat                          | la                      | Fusit /      |
|                                        |                         |              |
|                                        |                         |              |
|                                        |                         |              |
|                                        |                         |              |
|                                        |                         |              |
|                                        |                         |              |
|                                        |                         |              |

3. Klikk på slett konto, deretter bekreft. Ikke vær bekymret, ingenting lagres lokalt på enheten din, og husk at det kan ta litt tid.
| o SIM 📍    | <del>?</del> | 12:31         | ☞ 54 % 🔳 ) |
|------------|--------------|---------------|------------|
| Acc        | ounts        | Outlook       |            |
|            |              |               |            |
| OUTLO      | OOK          |               |            |
| Acco       | unt          |               | >          |
|            |              |               |            |
| $\searrow$ | Mail         |               |            |
| 2          | Contacts     |               |            |
|            | Calendars    |               |            |
|            | Reminders    |               |            |
|            | Notes        |               |            |
|            |              |               |            |
| ∕lail [    | Days to Syn  | с             | No Limit > |
|            |              |               |            |
|            | D            | elete Account |            |
|            |              |               |            |
|            |              |               |            |
|            |              |               |            |
|            |              |               |            |

| No SIM                | ? 12:32 √ 53 % ■                                                                              |  |  |
|-----------------------|-----------------------------------------------------------------------------------------------|--|--|
|                       | counts Outlook                                                                                |  |  |
|                       |                                                                                               |  |  |
| OUTL                  | OOK                                                                                           |  |  |
| Acco                  | ount >                                                                                        |  |  |
|                       |                                                                                               |  |  |
|                       | Mail                                                                                          |  |  |
|                       | Contacts                                                                                      |  |  |
|                       | Calendars                                                                                     |  |  |
| •                     | Reminders                                                                                     |  |  |
|                       | Notes                                                                                         |  |  |
|                       |                                                                                               |  |  |
| Mail                  | Dovo to Ovno No Limit                                                                         |  |  |
| Dele                  | eting this account will remove its contacts, notes, reminders and calendars from your iPhone. |  |  |
| Delete from My iPhone |                                                                                               |  |  |
|                       | Cancel                                                                                        |  |  |
|                       |                                                                                               |  |  |

| SIM         | ŝ          | 12:32          | 🔊 53 % 🔳 ) |
|-------------|------------|----------------|------------|
| Acc         | counts     | Outlook        |            |
| ודוור       | OOK        |                |            |
| 001L        |            |                |            |
| ACCO        | ount       |                | 7          |
|             |            |                |            |
| $\bowtie$   | Mail       |                |            |
| 9           | Contacts   |                |            |
|             | Calendars  |                |            |
| •<br>•<br>• | Reminder   | Deleting       |            |
|             | Notes      |                |            |
|             |            |                |            |
| Mail        | Days to Sy | nc             | No Limit > |
|             |            |                |            |
|             | [          | Delete Account |            |
|             |            |                |            |
|             |            |                |            |
|             |            |                |            |
|             |            |                |            |

4. Klikk på Legg til konto:

| No SIM * | 12:32                                       | <i>ব</i> 50 % ■ |
|----------|---------------------------------------------|-----------------|
| Sett     | ings Passwords & Accounts                   | ,               |
|          |                                             |                 |
|          |                                             |                 |
| Ŷ        | Website & App Passwords                     | 20 >            |
|          | AutoFill Passwords                          |                 |
|          |                                             |                 |
| ACCOL    | JNTS                                        |                 |
| iCloud   | d<br>Drive, Contacts, Calendars, Safari and | ><br>I 7 more   |
| Add A    | Account                                     | >               |
|          |                                             |                 |
| Fetch    | New Data                                    | Push >          |
|          |                                             |                 |
|          |                                             |                 |
|          |                                             |                 |
|          |                                             |                 |
|          |                                             |                 |
|          |                                             |                 |
|          |                                             |                 |
|          |                                             |                 |
|          |                                             |                 |

5. Velg Exchange:

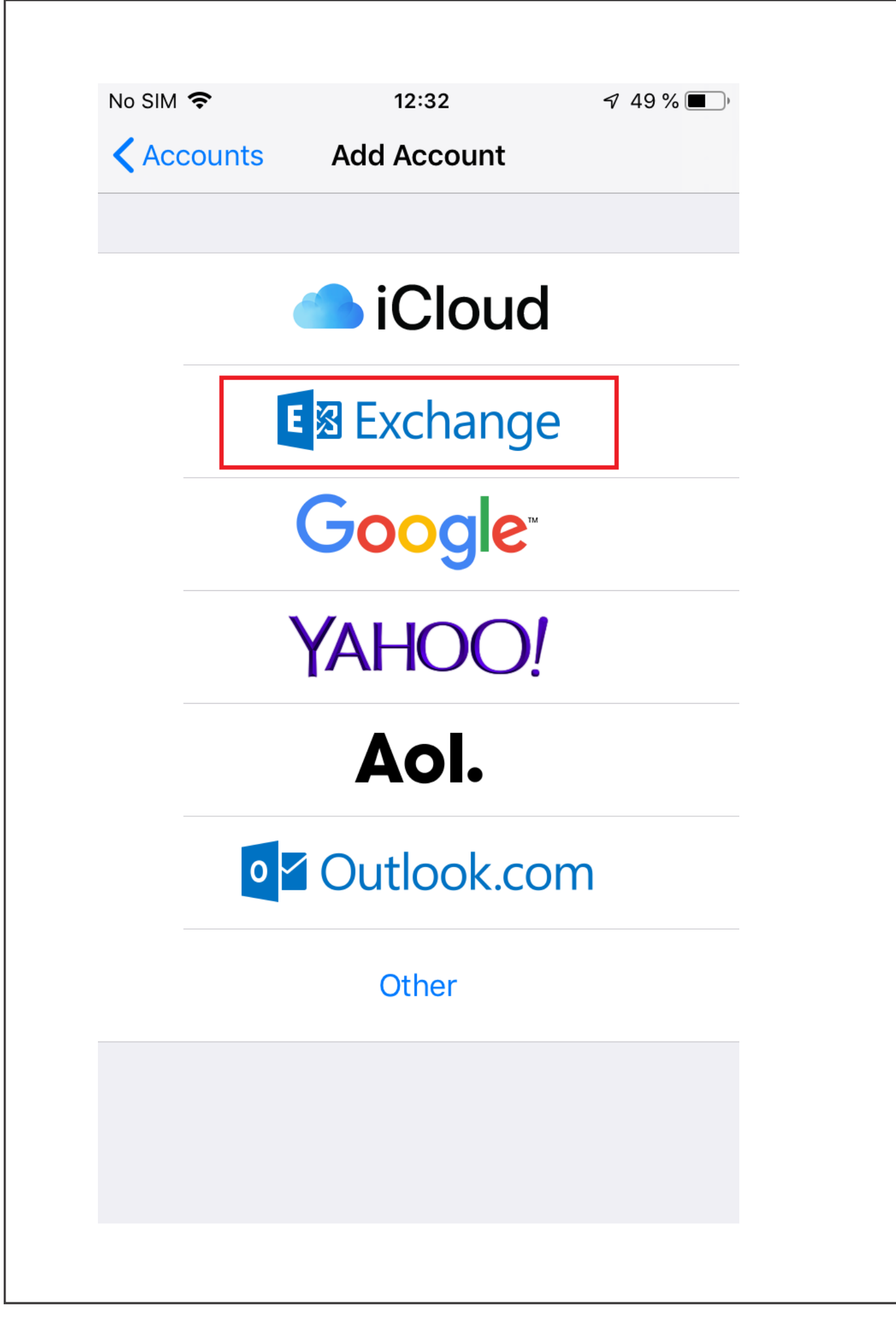

6. Veldig viktig: Oppgi brukernavnet ditt på @orkla.biz nedenfor, IKKE epostadressen din.

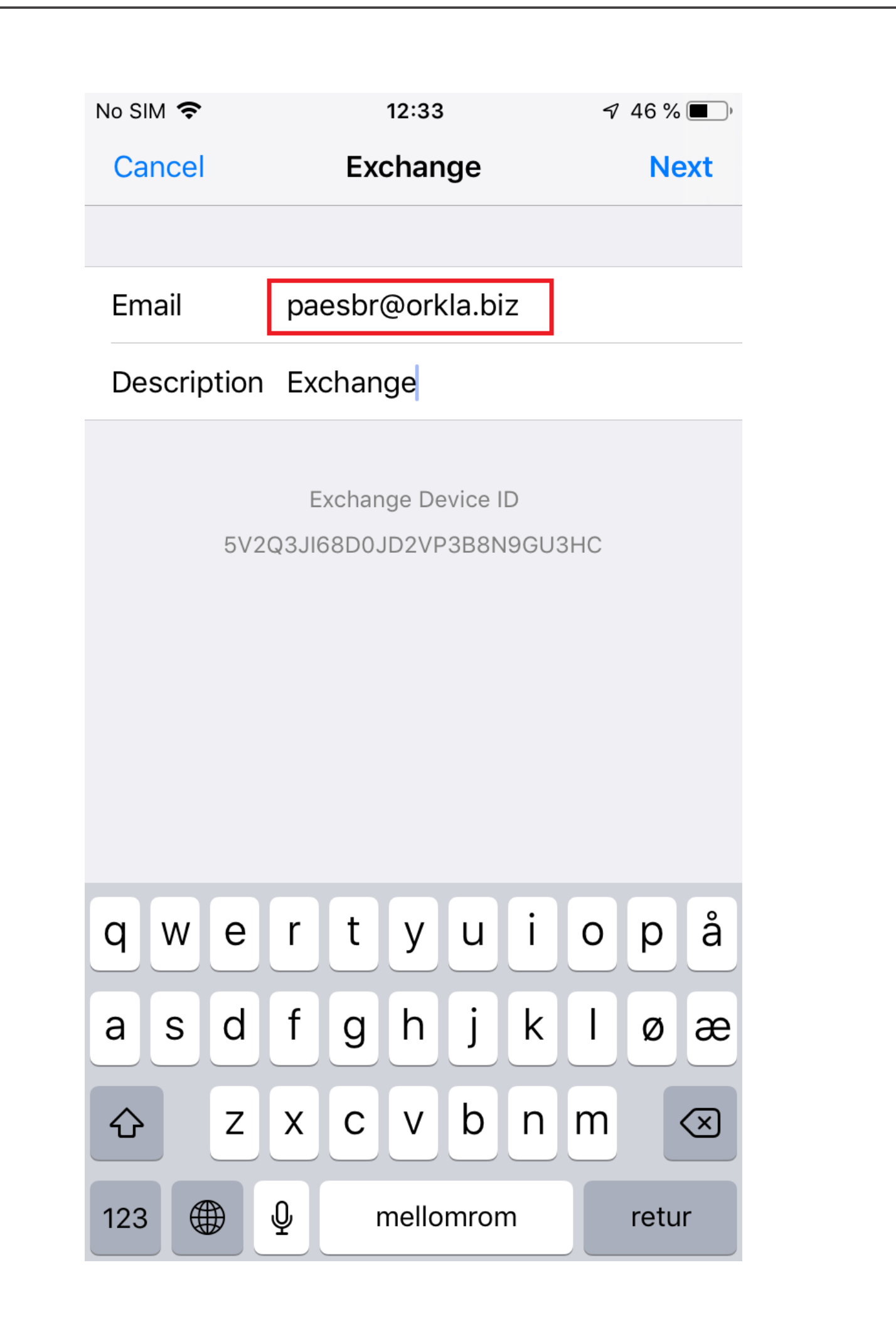

7. Trykk på **Logg inn**.

| No SIM 🗢                  | 12:34                                                                                                    | 🔊 46 % 🔳     |
|---------------------------|----------------------------------------------------------------------------------------------------|--------------|
| Cancel                    | Exchange                                                                                                    | Next         |
|                           |                                                                                                    |              |
| Email                     | paesbr@orkla.biz                                                                                                    |              |
| Description               | Exchange                                                                                                    |              |
|                           |                                                                                                    |              |
| Sig<br>Ex<br>You<br>Micro | gn in to your "orkla.biz<br>change account using<br>Microsoft?<br>ur email address will be sent to<br>osoft to discover your Exchan<br>account information. | "<br>o<br>ge |
|                           | Configure Manually                                                                                                    |              |
|                           | Sign In                                                                                                    |              |
|                           |                                                                                                    |              |
|                           |                                                                                                    |              |
|                           |                                                                                                    |              |
|                           |                                                                                                    |              |
|                           |                                                                                                    |              |

8. Angi passordet ditt, og trykk på Logg inn.

|                                                       |                             | √ 46 % ■      |  |
|-------------------------------------------------------|-----------------------------|---------------|--|
| Cancel                                                | acts.orkia.bi               | z C           |  |
|                                                       |                             |               |  |
|                                                       |                             |               |  |
|                                                       |                             | •             |  |
|                                                       | ノドに                         |               |  |
|                                                       | Seamless Sigr               | n-On          |  |
|                                                       |                             |               |  |
| Sign in with y                                        | our organizational accou    | Int           |  |
| - /                                                   | -                           |               |  |
|                                                       |                             |               |  |
| paesbr@orkla.                                         | biz                         |               |  |
| paesbr@orkla.                                         | biz                         |               |  |
| paesbr@orkla.                                         | biz                         |               |  |
| paesbr@orkla.                                         | biz                         |               |  |
| paesbr@orkla.                                         | biz                         |               |  |
| paesbr@orkla.                                         | biz                         |               |  |
| paesbr@orkla.                                         | biz                         |               |  |
| © 2013 Microsoft                                      | biz                         | t ServiceDesk |  |
| paesbr@orkla.<br>•••••••••••••••••••••••••••••••••••• | biz<br>Home Privacy Contact | t ServiceDesk |  |

9. Huk av i boksen for ikke å spørre igjen om 30 dager, deretter godkjenner du autentiseringsforespørselen på enheten din.

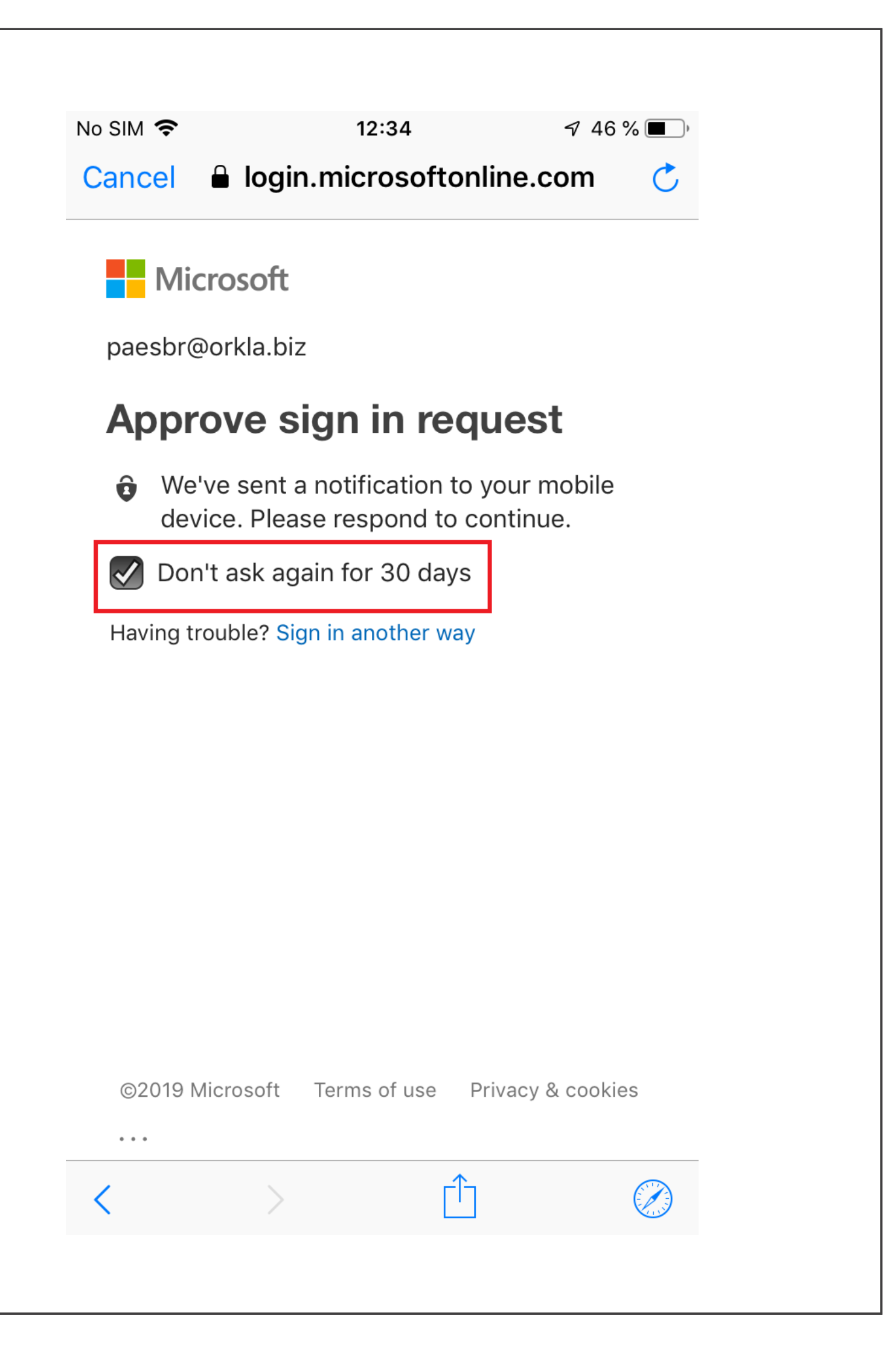

10. Aksepter de påkrevde tillatelsene.

No SIM 죽

12:37

🔊 44 % 🔳 )

Cancel 🔒 login.microsoftonline.com 🔿

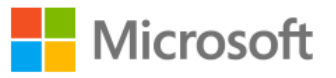

paesbr@orkla.biz

## **Permissions requested**

## iOS Accounts

App info

This app would like to:

- Access your mailboxes
- Access your mailboxes
- ✓ Sign you in and read your profile

Accepting these permissions means that you allow this app to use your data as specified in their terms of service and privacy statement. **The publisher has not provided links to their terms for you to review.** You can change these permissions at https://myapps.microsoft.com. Show details

|                 | Cancel       | Accept            |
|-----------------|--------------|-------------------|
|                 |              |                   |
|                 | /            |                   |
| ©2019 Microsoft | lerms of use | Privacy & cookies |
| < >             | Ĺ            |                   |

11. Trykk på Lagre.

| No SIM    | ê       | 12:37    | <b>√</b> 44 % ■), |
|-----------|---------|----------|-------------------|
| Can       | cel     | Exchange | Save              |
| Curr      |         | Exchange | Guve              |
|           |         |          |                   |
| $\bowtie$ | Mail    |          |                   |
|           | Contact | S        | $\bigcirc$        |
|           | Calenda | rs       |                   |
|           | Reminde | ers      |                   |
|           | Notes   |          |                   |
|           |         |          |                   |
|           |         |          |                   |
|           |         |          |                   |
|           |         |          |                   |
|           |         |          |                   |
|           |         |          |                   |
|           |         |          |                   |
|           |         |          |                   |
|           |         |          |                   |
|           |         |          |                   |
|           |         |          |                   |

| Io SIM 🗢                              | 12:37                   | ୶ 44 % ■     |
|---------------------------------------|-------------------------|--------------|
| Settings Pas                          | swords & Accoun         | nts          |
|                                       |                         |              |
| _                                     |                         |              |
| Yebsite                               | & App Passwords         | 21 >         |
| AutoFill A                            | Passwords               |              |
|                                       |                         |              |
| ACCOUNTS                              |                         |              |
| iCloud<br>iCloud Drive, Cont          | acts, Calendars, Safari | > and 7 more |
| <b>Exchange</b><br>Mail, Calendars, R | eminders, Notes         | >            |
| Add Account                           |                         | >            |
| Fetch New Da                          | ta                      | Push >       |
|                                       |                         |              |
|                                       |                         |              |
|                                       |                         |              |
|                                       |                         |              |
|                                       |                         |              |
|                                       |                         |              |
|                                       |                         |              |

12. Nå skal du se at e-posten og kalenderen din lastes ned. Det kan ta en stund før alt er synkronisert.

| No SIM 🗢 🎋            | 12:37 | 7 44 % 🔳 ) |
|-----------------------|-------|------------|
| <b>&lt;</b> Mailboxes | Inbox | Edit       |

## No Mail

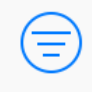

Downloading...

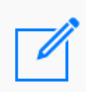

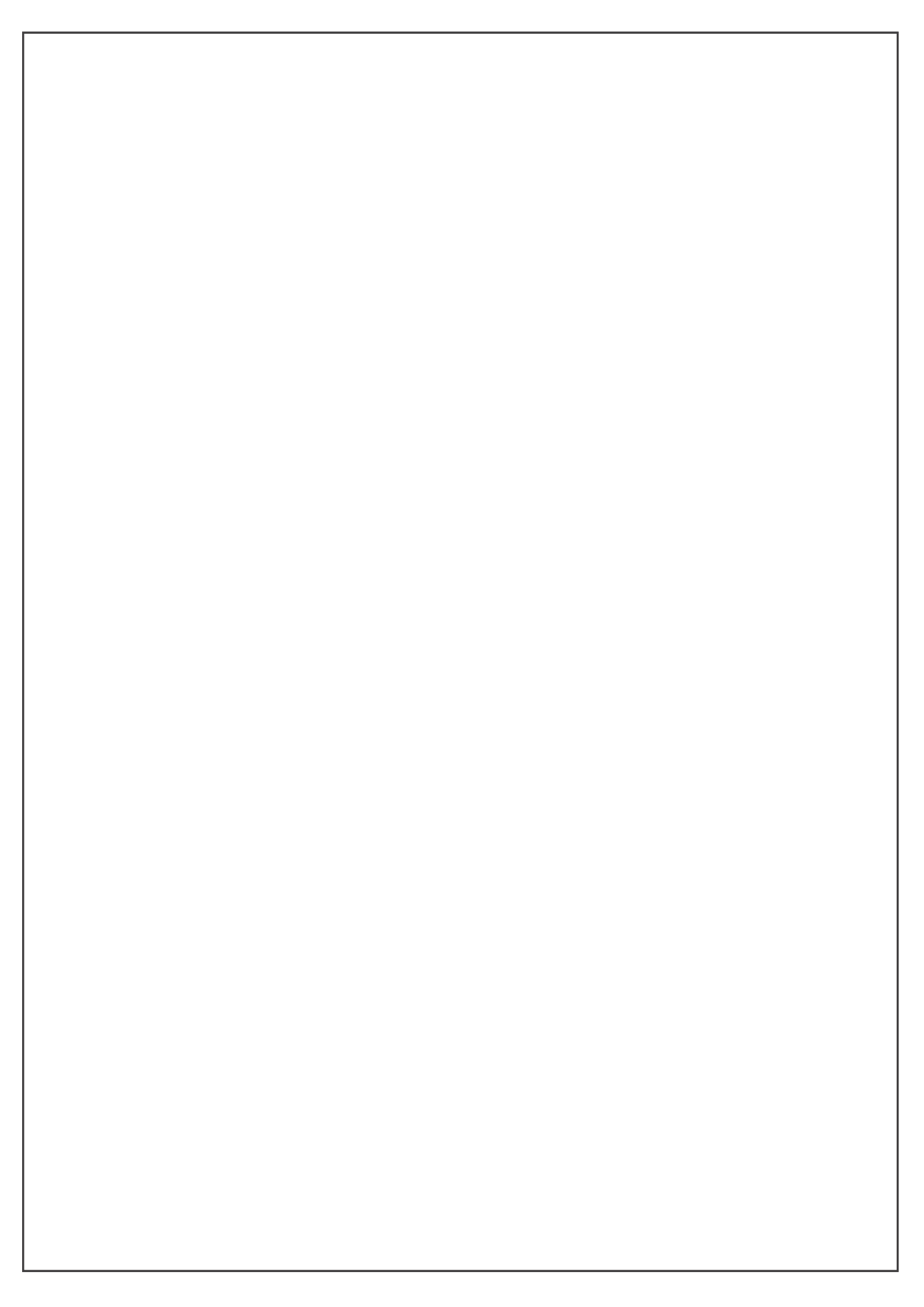